ИНСТРУКЦИЯ ПО РАБОТЕ С ПРОГРАММОЙ 1С ЗАКАЗ Войдите в программу Заказ с помощью ярлыка Заказ на рабочем столе. Откроется основное меню программы, в котором содержится информация о текущей версии программы, торговом представителе, телефон поддержки и вкладки с разделами программы – Основная, Обмен, Сервис.

На вкладке Основная отображается информация о Планах на месяц и на день, фактическом товарообороте, аппроксимация и располагаются функциональные кнопки Маршрут, Заказы, Возвраты и Новости.

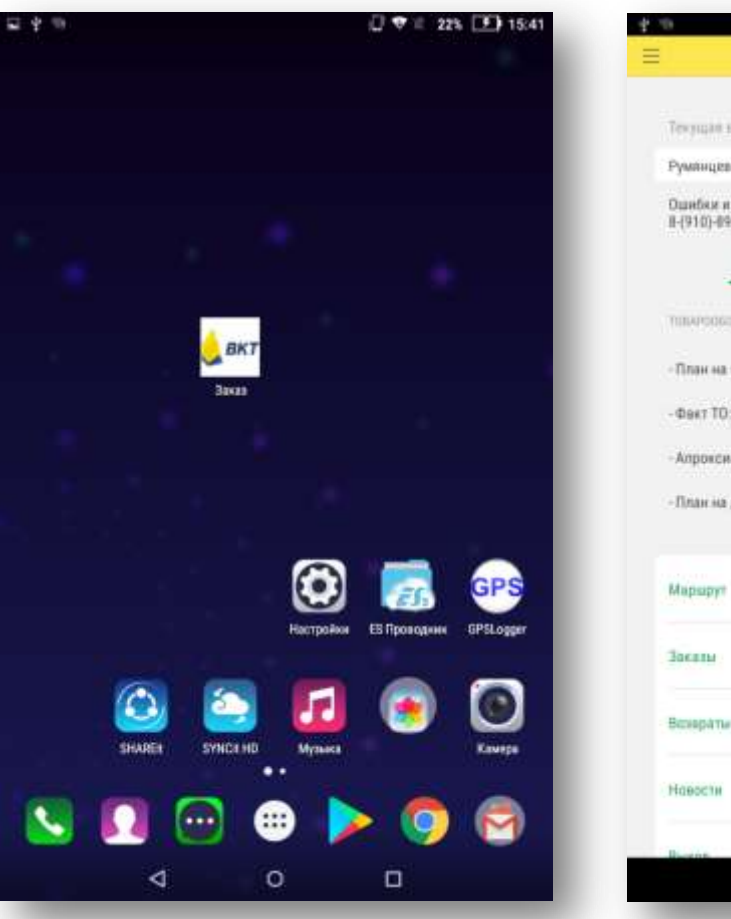

| Текрция персан (3.3.1)<br>Румянцев Алексей<br>Ошибыя и пометания по программе<br>в (910)-899-79-15 Александр<br>Основная<br>Основная<br>Памиоссарот, ницёнся,   | 2418  |
|----------------------------------------------------------------------------------------------------|-------|
| Румянцев Алексей<br>Ошибыя и пометания по программи<br>В-0101-099-79-35 Александр<br>Основная<br>Основная<br>Обнов Настрийн Серэн Ир<br>Торагородитот, ницёнко, | Delle |
| Оцинбых и полистании по программи<br>В-(910)-899-79-05 Александр<br>Оснания Обнот Настрайна Серон Ис<br>Торигородитот. инденов                                  | pean  |
| Devenine Officer Hampshire Coppies Wy<br>TOENFOCGUPOL HAMPSHIRE                                                                                                 | peak  |
| TURAPODERPOT, HARDING,                                                                                                    |       |
|                                                                                                    |       |
| -План на месяц: 0 р. – План на месяц: 0 %                                                                                                    |       |
| Фект ТО: 0 р. Апроксимация: %                                                                                                    |       |
| Апроксимации: 0 %                                                                                                    |       |
| План на день: 8 р.                                                                                                    |       |
| Марырут                                                                                                    |       |
| Засаны                                                                                                    |       |
| Вспараты                                                                                                    |       |
| Навости                                                                                                    |       |
| 4 0 0                                                                                                    |       |

При нажатии на кнопку Новости открывается окно с сообщениями от сервис-менеджера.

|                                                      | Новости: Новости                                                                                                    |                |                                      |
|------------------------------------------------------|----------------------------------------------------------------------------------------------------|----------------|--------------------------------------|
| Обновить                                             | новости                                                                                                    |                |                                      |
| 21 11 201                                            | 7 9-17-95                                                                                                    |                |                                      |
| 21.11.201<br>Акция дл<br>2530478<br>23546            | 7 2:17:25<br>я оптового канала. Покупке 5 мест в п<br>Кукуруз.палочки (снэки)"Кузя Лакомки<br>Кукуруз.палочки"Кузя Лакомкин"125г                                                 | од<br>ін'      | арок 1 мест<br>38г<br>Бмест          |
| 21.11.201<br>Акция дл<br>2530478<br>23546<br>2530479 | 7 2:17:25<br>я оптового канала. Покупке 5 мест в п<br>Кукуруз.палочки (снэки)"Кузя Лакомки<br>Кукуруз.палочки"Кузя Лакомкин"125г<br>Кукуруз.палочки (снэки)"Кузя<br>Лакомкин"85г | од<br>ін"<br>0 | арок 1 мест<br>38г<br>5мест<br>5мест |

## акция закрыты в связи с ограниченным бюджетом 2570552 Чай черн."Майский Чай"Корона Рос.Имп.цейл.круп.лист 100г

|         | l'octrimit dentrappint not root                             |  |
|---------|-------------------------------------------------------------|--|
| 2570311 | Чай черн."Майский Чай"Корона<br>Рос.Имп.цейл.круп.лист 200г |  |
| B       |                                                             |  |

## 16.11.2017 5:35:44

Акция НЕКРАТНАЯ, при любом количестве заказа в подарок 1 ед. Акция для Розницы!¶При покупке 2 ед. 23348 Кофе"Coffesso"Classico Italiiano"молотый 75г м/у – 1 ед. в подарок¶

## 16.11.2017 11:10:07

 $\bigtriangledown$ 

| товыи сі | ncok tobapa no npoetk vit /tA!                     |   |
|----------|----------------------------------------------------|---|
| 1700284  | Сыр"Российский"50% круг 7,5кг Беларусь             | 0 |
| 2320505  | Мука пшенич."Нижегородская"в/с ГОСТ фас 2кг        | 0 |
| 23575    | Молоко ультрапаст."ЭКОМОЛ"3,2% 1л коробка          | 0 |
| 19260    | Молоко ультрапаст."Рыжая корова"3,2% 1л<br>коробка | 0 |
| 21480    | Молоко паст."Эго"3,2% 1,7л ПЭТ-бутылка Павлово     | 0 |
| 19510    | Масло подсол."Жемчужина поволж."раф.0,85л          | 0 |
| 1571138  | Сметана Эго 20% 250г Павлово                       | 0 |
| 6        |                                                    | - |

0

На вкладке Обмен есть кнопки для Полного и Быстрого обменов. На кнопках Полный и Быстрый отображается время, которое прошло с момента последнего обмена. Кнопка Выгрузить отправляет заказы и возвраты в рабочую базу. Кнопку Получить картинки можно нажимать один раз при установке или переустановке программы. Для получения картинок нужен Wi-Fi. Вкладки Сервис и Журнал пользователь самостоятельно не использует.

| 2                      |                                      | Заказ 1С: 06 | мен     |        |  |
|------------------------|--------------------------------------|--------------|---------|--------|--|
|                        |                                      |              | 1999/11 |        |  |
| Текущал                | нерсия 0.3.1()                       |              |         |        |  |
| Румянцев               | Алексей                              |              |         |        |  |
| Ошибки и<br>8-(910)-89 | пожелания по пр<br>19-79-35 Александ | ограмме<br>2 |         |        |  |
|                        | Odestman                             | Hattpallen   | Coperci | Nypuke |  |
| Полный                 | 10 мин                               |              |         |        |  |
|                        |                                      |              |         |        |  |
| Быстрый                | 39 Milli                             |              |         |        |  |
| Выгрузит               | br                                   |              |         |        |  |
|                        |                                      |              |         |        |  |
| Получить               | Картинки 4 377                       |              |         |        |  |
|                        |                                      |              |         |        |  |
|                        |                                      |              |         |        |  |
|                        |                                      | 1244         |         |        |  |
|                        | Q                                    | 0            |         |        |  |

Для создания нового заказа нажмите кнопку Маршрут на вкладке Основная. Откроется список торговых точек. По умолчанию отображается маршрут текущего дня. Для выбора маршрута другого дня кликните по слову Сегодня и откроется список дней недели. Выберите нужный день и выберите точку доставки.

| Textual exposed 3.1                         | 10                       |        |  |
|---------------------------------------------|--------------------------|--------|--|
| Румянцев Алексей                            |                          |        |  |
| Ошибки и пожелания<br>8-(910)-899-79-35 Але | і по программе<br>жсандр |        |  |
| Вснания                                     | Obes Hictories Oper      | Reprin |  |
| tosseptionoPor                              | AM THE FOR               |        |  |
| План на месяц: 0 р.                         | - План на месяц: 0 %.    |        |  |
| - Факт ТО: 0 р.                             | - Апроксимация: %        |        |  |
| Апроксимация: 0 %                           |                          |        |  |
| - План на день: 0 р.                        |                          |        |  |
| Марарут                                     |                          |        |  |
| Заказы                                      |                          |        |  |
| Возвраты                                    |                          |        |  |
| Новасти                                     |                          |        |  |
| During                                      |                          |        |  |

|                          | Маршрут                                      |
|--------------------------|----------------------------------------------|
| Понедельник              |                                              |
| Вторник                  |                                              |
| Среда                    | иат. "Продукты", (5-ти э                     |
| Четверг                  | г. "Ирис", Блохина Свет                      |
| Пятница                  | на Васильевна, ИП                            |
| Суббота                  | аг. "Памир-НН", Комле                        |
| Н. Новгорад, Навое Доск  | ино, 13-я линия, 1а, сразу же после мелезно  |
| Длержинск, п. Горбатови  | ка, ул. Восточная, 19, Шикона Ирина Вячесл   |
| Дзержинся, п. Горбатовя  | ка, ул. Школьная, 1а, Салунова Ранса Павло   |
| Н.Новгород, Горбатовка,  | , ул. Достоевского, 25а, Парамонов Виктор    |
| Дзернинск, п. Горбатовк  | ка, ул. Осипенко, 9, маг. "Продукты", Орхиде |
| Н.Новгород, ул. Платынк  | сова, 3, рынок (мяной прил.), Гиль Ирина Ал  |
| Н.Новгород, ул. Плотнак  | сова, рынок, место №13, Галанова Надежда     |
| Н.Новгород, п. Горбатов  | ка, ул. Весенняя, 50, м/м "Ирис", Блохина Св |
| Н Новгород, ул. Строкин  | а, м/м "Парус", (около дома №16), Захарова   |
| Н.Новгород, ул. Платник  | ова, 4а, рынок, торговое место №14, Катало   |
| Дзержинся, п. Горбатови  | ка, ул. Достоевского, 25а, Федотова Надежд   |
| Н.Новгород, ул. Бахтина, | . 9, Салунов Сергей Анатольевич, ИП          |
|                          |                                              |

Войдите в точку доставки. Здесь вы увидите информацию о контрагенте, кнопки Новый заказ и Показать ПДЗ. Нажав на кнопку Показать ПДЗ вы увидите список реализаций с просроченными или непросроченными суммами, с отсрочкой по договору и с количеством дней просрочки.

| Павл         | ово, ул. Аллен Ильнча, 45, П1 (Точки доставки) | < Q.       |
|--------------|------------------------------------------------|------------|
|              |                                                |            |
| Натенции     | е Павлово, ул. Аллея Ильича, 45, П1            | Документ   |
| Владолец     | Сказка, 000, Павлово                           | Pean BKT00 |
| Код          | Ц00016355 Тип оплаты                           |            |
| Новый заказ  |                                                | Pean BKT00 |
| Показать ПД  | 0                                              | Pean 8KT00 |
| Визит начат  | ÷                                              | Pean BKT00 |
| Начать визит |                                                | Pean BKT00 |
| Визит законч |                                                | Pean BKT00 |
|              |                                                | Pean BKT00 |
|              |                                                | Pean BKT00 |
|              |                                                | Pean BKT00 |
|              |                                                | Pean BKT00 |
|              |                                                | Pean BKT00 |
|              |                                                |            |
|              | d 0 D                                          |            |

| Просрочено<br>Не просрочено<br>Не просрочено<br>Явито 225145 19.05.16         Просрочено<br>Не просрочено<br>3 988,01         Дней просрочени<br>Отсрочени<br>5<br>988,01         5<br>7           Реал ВКТ00225151 19.05.16         1 073,25         5<br>7         5<br>7         5<br>7           Реал ВКТ00227341 20.05.16         3 169,83         4<br>7         7<br>7           Реал ВКТ00232585 24.05.16         2 547,70         7           Реал ВКТ00232586 24.05.16         964,50         7           Реал ВКТ00232648 24.05.16         5 657,81         7           Реал ВКТ00232821 24.05.16         2 535,06         7           Реал ВКТ00240874 27.05.16         4 755,65         7 | Просрочено<br>Не просрочено         Дней просрочки           Реал ВКТ00225145 19.05.16         3 988,01         5<br>7           Реал ВКТ00225151 19.05.16         1 073,25         5<br>7           Реал ВКТ00227341 20.05.16         3 169,83         4<br>7           Реал ВКТ00232585 24.05.16         2 547,70         7 | Документ<br>Реал 8KT00225145 19.05.16 |
|----------------------------------------------------------------------------------------------------|----------------------------------------------------------------------------------------------------|---------------------------------------|
| Pean BKT00225145 19.05.16         3 988,01         5           Pean BKT00225151 19.05.16         1 073,25         5           Pean BKT00227341 20.05.16         3 169,83         4           Pean BKT00232585 24.05.16         2 547,70         7           Pean BKT00232586 24.05.16         9 64,50         7           Pean BKT00232586 24.05.16         5 657,81         7           Pean BKT00232586 24.05.16         5 657,81         7           Pean BKT00232648 24.05.16         5 657,81         7           Pean BKT00232821 24.05.16         2 535,06         7           Pean BKT00240874 27.05.16         4 755,65         7                                                             | Pean BKT00225145 19.05.16         3 988,01         5           Pean BKT00225151 19.05.16         1 073,25         5           Pean BKT00227341 20.05.16         3 169,63         4           Pean BKT00232585 24.05.16         2 547,70         7                                                                             | Pean 8KT00225145 19.05.16             |
| Pean BKT00225151 19.05.16         1 073.25         5           Pean BKT00227341 20.05.16         3 169,83         4           Pean BKT00232585 24.05.16         2 547,70         7           Pean BKT00232586 24.05.16         964,50         7           Pean BKT00232586 24.05.16         5 657,81         7           Pean BKT00232648 24.05.16         5 657,81         7           Pean BKT00232821 24.05.16         2 535,06         7           Pean BKT00240874 27.05.16         4 755,65         7                                                                                                    | Image: Near BKT00225151 19.05.16         1 073,25         5           Image: Near BKT00227341 20.05.16         3 169,83         4           Image: Near BKT00232585 24.05.16         2 547,70         7                                                                                                    |                                       |
| Pean BKT00227341 20.05.16         3 169,83         4           Pean BKT00232585 24.05.16         2 547,70         7           Pean BKT00232586 24.05.16         964,50         7           Pean BKT00232648 24.05.16         5 657,81         7           Pean BKT00232821 24.05.16         2 535,06         7           Pean BKT00240874 27.05.16         4 755,65         7                                                                                                    | Pean BKT00227341 20.05.16         3 169,83         4           7         7           Pean BKT00232585 24.05.16         2 547,70         7                                                                                                    | Pean 8KT00225151 19.05.16             |
| Pean BKT00232585 24.05.16         2 547,70         7           Pean BKT00232586 24.05.16         964,50         7           Pean BKT00232648 24.05.16         5 657,81         7           Pean BKT00232821 24.05.16         2 535,06         7           Pean BKT00240874 27.05.16         4 755,65         7                                                                                                    | Pean BKT00232585 24.05.16 2 547,70 7                                                                                                    | Pean 8KT00227341 20.05.16             |
| Pean BKT00232586 24.05.16         964,50         7           Pean BKT00232648 24.05.16         5.657,81         7           Pean BKT00232821 24.05.16         2.535,06         7           Pean BKT00240874 27.05.16         4.755,65         7                                                                                                    | No. 0 8/10/20205 14 05 42                                                                                                    | Pean BKT00232585 24.05.16             |
| Pean BKT00232648 24.05.16         5 657,81         7           Pean BKT00232821 24.05.16         2 535,06         7           Pean BKT00240874 27.05.16         4 755,65         7                                                                                                    | 964,50 7                                                                                                    | Pean BKT00232586 24.05.16             |
| Pean BKT00232821 24.05.16 2 535,06 7 Pean BKT00240874 27.05.16 4 755,65 7                                                                                                    | Pean BKT00232648 24.05.16 5 657,81 7                                                                                                    | Pean BKT00232648 24.05.16             |
| Pean BKT00240874 27.05.16 4 755,65 7                                                                                                    | Pean BKT00232821 24.05.16 2 535,06 7                                                                                                    | Pean 8KT00232821 24.05.16             |
|                                                                                                    | ean BKT00240874 27.05.16 4 755,65 7                                                                                                    | Pean BKT00240874 27.05,16             |
| Реал ВКТО0244834 31.05.16 9.343,44 7                                                                                                    | ean BKT00244834 31.05.16 9 343,44 7                                                                                                    | Реал ВКТ00244834 31.05.16             |
| Pean BKT00245060 31.05.16 2 002,59 7                                                                                                    | ean BKT00245060 31.05.16 2 002,59 7                                                                                                    | Реал ВКТ00245060 31.05.16             |
| Pean BKT00245361 31.05.16 .7<br>270,04 7                                                                                                    | lean BKT00245361 31.05.16 270,04 7                                                                                                    | Pean 8KT00245361 31.05.16             |

Для создания заказа нажмите кнопку Новый заказ. Контрагент и точка уже заполнены, есть информация о ДЗ и ПДЗ. Если кликнуть слово Продажи откроется список для выбора договора -Продажи или Бонус (бонусвозврат). В заказе есть возможность выбрать Оплата сразу. Можно ввести сумму Забрать долг. Для этого кликните по нолику, откроется встроенный калькулятор, нажмите кнопку Готово. Также можно сделать заказ непроводным, убрав галку Проводной.

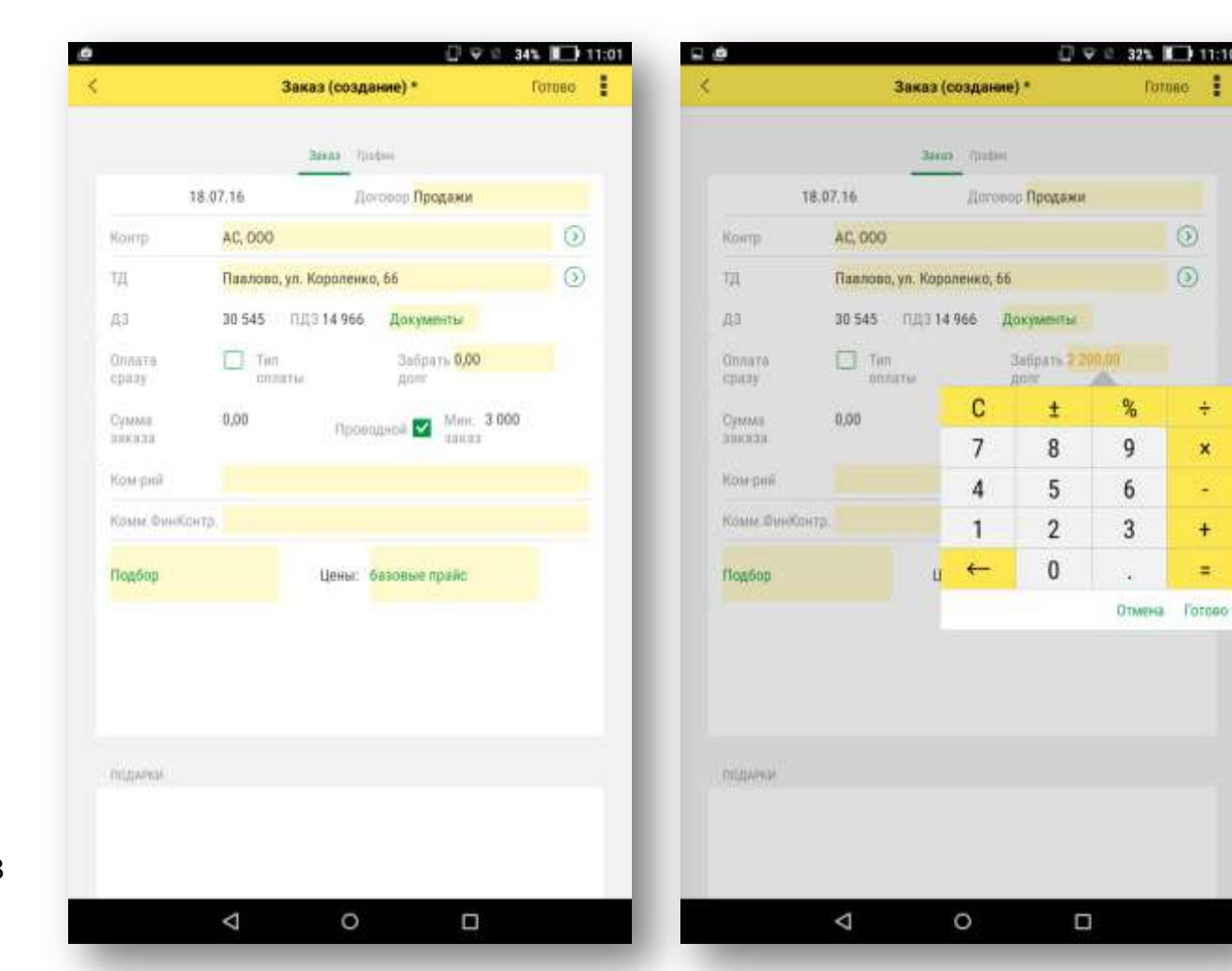

÷

×

+

=

Если необходимо изменить дату доставки заказа, перейдите на вкладку График и выберите нужную дату. Обратите внимание, что дата отображается в разрезе РЦ (распределительных центров).

P.S. Перед изменением графика проверьте выбрана ли точка доставки. Изменять график доставки следует перед набором товара.

|             |             |                    |           |                |         | 0.45             | 51% 🔳  | 17:0 |
|-------------|-------------|--------------------|-----------|----------------|---------|------------------|--------|------|
|             |             | Заказ              | 00002 o   | т 01.06.       | 2016 17 | :01:01           | Готово | 1    |
|             |             |                    |           |                |         |                  |        |      |
|             |             |                    | 39        | каз Гран       | ринк    |                  |        |      |
| Графи       | к постав    | ки:                |           |                |         |                  |        |      |
| 4T          | лт          | c6                 | BC        | лн             | 87      | ср               |        |      |
|             |             |                    |           |                |         |                  |        |      |
| 1 ACCO      | етимент)    | HH :               |           | 1. 1997        |         |                  |        |      |
| 02          | 03          | 04                 | 05        | 06             | 07      | 08               |        |      |
| Z.1.K0      | 15АСНЫЕ И   | аделия н           | ÷.        |                |         |                  |        |      |
| 02          | 03          | 04                 | 05        | 05             | 07      | 08               |        |      |
|             |             |                    |           |                |         |                  |        |      |
| 2.2 MD      | почные и    | аделия не          | 6         |                |         |                  |        |      |
| 02          | 03          | 04                 | 05        | 06             | 07      | OB               |        |      |
| 2.3.0%      | важденны    | не издели          | (L.H.H)   |                |         |                  |        |      |
| 02          | 03          | 04                 | 05        | .06            | 07      | 08               |        |      |
|             |             |                    |           |                |         |                  |        |      |
| 4 JAME      | РОЖЕННА     | я продукі          | ध्यत्र सम |                |         |                  |        |      |
| 02          | 03          | 04                 | 05        | 05             | 07      | 08               |        |      |
| 5 KOHU      | UNTEPCKNE   | коделия            | ска нн    |                |         |                  |        |      |
| 02          | 03          | 04                 | 05        | 06             | 07      | 08               |        |      |
| i Francisco | -           |                    |           | C. Deservation |         | - Hannet Concard |        |      |
| 6 WAC       | 10-WolfPOBI | ие издели          | я ныжк н  | H              |         |                  |        |      |
| 02          | 03          | 04                 | 05        | 06             | 07      | 0B               |        |      |
|             |             | $\bigtriangledown$ |           | 0              |         |                  |        |      |

Если кликнуть слово Документы, отобразится список реализаций в эту точку доставки. Для ввода комментария кликните по полю Ком-рий или Комм.ФинКонтр, откроется клавиатура. Введите текст комментария.

| S    |               |        |      | 388           | as (co  | здани         | e) *           |               |        | Fotoed | 1         |
|------|---------------|--------|------|---------------|---------|---------------|----------------|---------------|--------|--------|-----------|
|      |               |        |      |               | 31633   | <b>Tpades</b> |                |               |        |        |           |
|      |               | 18.0   | 7.16 | Дагае         | co fipe | цажи          |                |               |        |        |           |
| 10   | antp:         |        | Моро | 308 Flat      | ien Ani | ксандр        | ювич, і        | tΠ            |        | 0      | 0         |
|      | ġ.            |        | Павл | ова, ул.      | Annen   | Ильачи        | 1, 45, M       | M 21 B        | ex"    | 0      | 0         |
| Д    |               |        | 0    | (12           | 0.11    | 1             | цокуме         | ты            |        |        |           |
| 0    | плате<br>разу |        |      | Тип<br>иплаты |         |               | Забря<br>долг  | 0.00          |        |        |           |
| 0 31 | умма<br>аказа |        | 0,00 |               | Ð       | реоди         | a 🔽            | Men.<br>dakaa | 3 000  |        |           |
| ÷ю   | ом-рий        |        | Tect |               |         |               |                |               |        |        |           |
| 10   | OMM. ON       | Кантр  |      |               |         |               |                |               |        |        |           |
| n    | одбор         |        |      |               | Цен     | e. 683        | овые п         | paikc         |        |        | \$        |
| Й    | ц             | y      | ĸ    | e             | н       | r             | ш <sup>*</sup> | "<br>Щ        | а<br>З | x      | Ø         |
|      | ы             | в      | а    | п             | p       | 0             | л              | д             | ж      | э      | 0         |
| Þ    |               |        |      |               |         |               |                |               |        |        | 12        |
| ¢    | я             | ч      | С    | м             | И       | T             | ь              | б             | ю      | 1      | ?         |
| ¢    | я<br>,        | ч<br>© | C    | М             | Русс    | T<br>sonik    | b              | б             | ю<br>© |        | ?<br>7121 |

| Q                         | пдз                         | +                          | 1 |
|---------------------------|-----------------------------|----------------------------|---|
| Документ                  | Просрачено<br>Не просрачено | Дней просрочки<br>Отсрочка |   |
| Pean BKT00225145 19.05.16 | 3 988,01                    | 57                         | × |
| Pean 8KT00225151 19.05.16 | 1 073,25                    | 5                          | 2 |
| Pean 8KT00227341 20.05.16 | 3 169,83                    | 4                          | λ |
| Pean BKT00232585 24.05.16 | 2 547,70                    | 7                          | > |
| Pean BKT00232586 24.05.36 | 964,50                      | 7                          | 2 |
| Pean BKT00232648 24 05 16 | 5 657,81                    | 7                          | ż |
| Pean 8KT00232821 24.05.16 | 2 535,06                    | 7                          | ż |
| Pean BKT00240874 27.05.16 | 4 755,65                    | -1<br>7                    | X |
| Pean BKT00244834 31.05.16 | 9 343,44                    | 777                        | 2 |
| Pean BKT00245060 31.05.16 | 2 002,59                    | 7                          | 2 |
| Pean BKT00245361 31.05.16 | 270,04                      | .7<br>7                    | ž |
|                           |                             |                            |   |

Для подбора товара нажмите кнопку Подбор. Программа предложит выбрать какие цены будут отображены в Подборе базовые или по коммерческой политике.

P.S. Применение акций может быть возможно только при ценах по ком.политике.

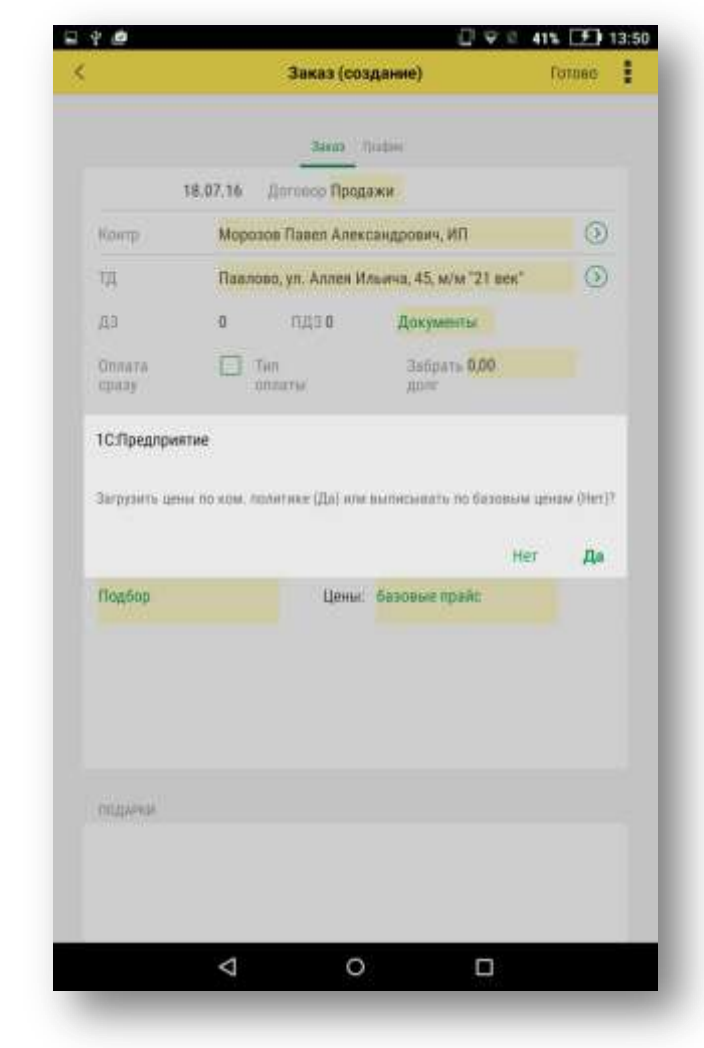

При входе в Подбор откроется список товара с информацией о ценах, наценке и остатках. Акционные цены выделены зеленым цветом. На вкладке Настройка можно управлять отображением списка товаров: выделять цветом или Показывать только с остатками.

|                                  |                  | Падбор            | Товара       |          | Списки    |   |
|----------------------------------|------------------|-------------------|--------------|----------|-----------|---|
| Readiop De                       |                  | Innapor           | Папры        | Autore . | Настронся |   |
| flore                            |                  |                   | 0            |          |           |   |
| Caprapoesa <mark>A</mark>        | пфавит           |                   |              |          |           |   |
| 14528, Аджи                      | ка"ГВИН Г        | тин Трузи         | нская"120г с | /6       |           |   |
| 24.26, 28                        | 27,5             | 106               | 28,90        |          |           |   |
| 14527, Аджи                      | ка ТВИН Г        | ин Кавка          | аская'190r о | :/6      |           | ļ |
| 26.11, 31                        | 27,5             | 305               | 31,11        |          |           |   |
| <b>23108, Адж</b> и<br>43.58, 51 | ка"ЗНАТС<br>23,5 | K*170r ct/<br>174 | 6<br>51,25   |          |           | 2 |
| 22764, Аджи                      | ка"Кухма         | стер"Кавка        | asckas"120r  |          |           | ļ |
| 24.72, 27                        | 21,0             | 0                 | 27,95        |          |           |   |
| 22766, Аджи                      | ка"Кухма         | стер"Кавка        | азская"190г  |          |           |   |
| 32.13, 36                        | 21,0             | 84                | 36,34        |          |           |   |
| 22767, Аджи                      | ка Кухма         | стер"Огнен        | ная"190г     |          |           |   |
| 32.13, 36                        | 21,0             | 80                | 36,34        |          |           |   |
| 20285, Aiksa                     | sec HoReC        | a                 |              |          |           | į |
| 156.00, 1                        | 20,0             | 0                 | 187,20       |          |           | 1 |
| 2542633, AH                      | анас кубия       | м 8-10мм          | вес          |          |           | J |
| 214.00, 2                        | 21,5             | 0                 | 243,00       |          |           | 1 |
| 22181, Анана                     | ыс сушены        | й кубик ве        | c HoReCa     |          |           | ĺ |
| 231.00, 2                        | 26,7             | 0                 | 285,00       |          |           | 6 |
|                                  |                  |                   |              | -        |           |   |

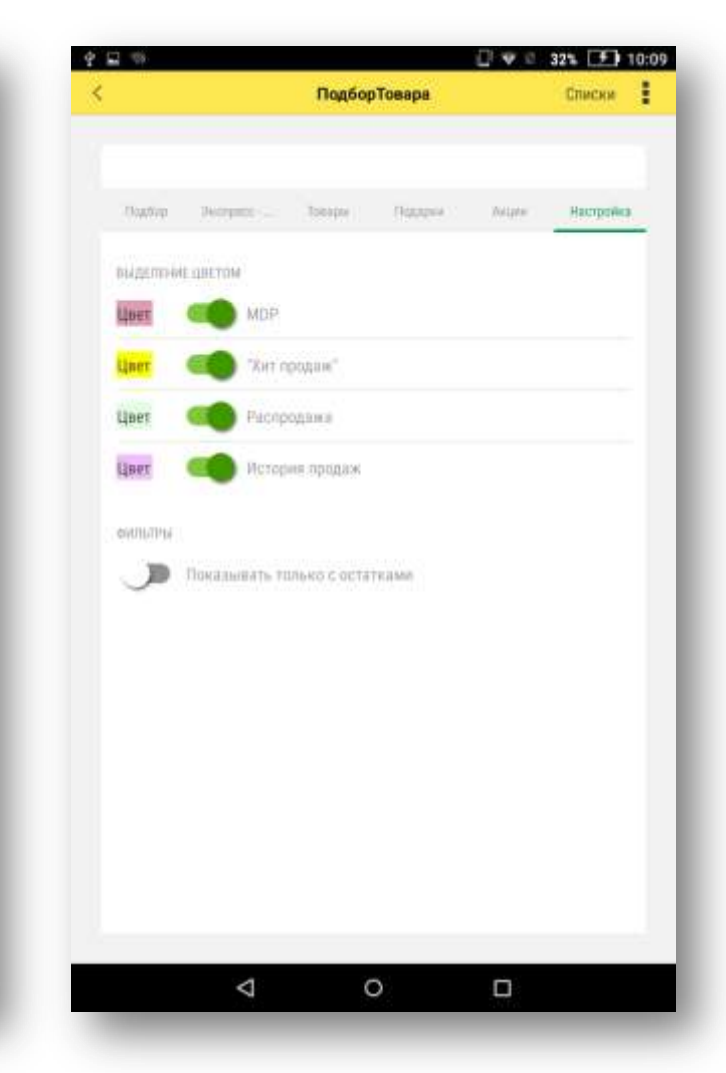

Искать нужный товар можно с помощью Поиска. Кликните по полю Поиск, откроется клавиатура, введите часть наименования и отобразится соответствующий товар. Можно искать по номенклатурным группам. Для этого нажмите на три точки в правом верхнем углу экрана и выберите группу. Для возврата к полному списку товара нажмите Все группы. В этом же меню есть раздел Списки.

|           |        |          | 16    |         | 1.000 | 25     |        | 100    | a starten |         |                         |                                                                                                    |                 |                                    |
|-----------|--------|----------|-------|---------|-------|--------|--------|--------|-----------|---------|-------------------------|----------------------------------------------------------------------------------------------------|-----------------|------------------------------------|
|           |        |          | 1     | одбор   | Toeap | 8      |        |        | Списки    |         | 8                       |                                                                                                    |                 | Списки                             |
|           |        |          |       |         |       |        |        |        |           |         |                         |                                                                                                    |                 | Все группы                         |
|           |        |          |       |         |       |        |        |        |           |         |                         |                                                                                                    |                 | *Алкогольные напитки, пиво         |
| Подбер    | 1947   | - (199   | 10    | 999(1)  | 1997  | 1.99   | 764    | £1     | Mentee    | NF      | Hauthop                 | -                                                                                                    | 5 E             | •Дието- диабетические продукты     |
| lowers    | *DI    | 6        |       |         |       | 0      |        |        |           |         | flower                  | KONŐ                                                                                                    |                 | *a wawcoon.swatca                  |
|           |        |          |       |         |       |        |        |        |           |         |                         |                                                                                                    |                 | Environ                            |
| Simmon    | And    | THREE    |       |         |       |        |        |        |           |         | Contantes               | Anbas                                                                                                    | HT.             | Dekerine                           |
| 198.09, 1 |        | 23       |       | 14      | 1.9   | 6,33   |        |        |           |         |                         |                                                                                                    |                 | Безалкогольные напитки             |
| 8322, K   | олб. r | v/к°Кра  | ковск | ая ГОС  | T'#/0 | n/y 4M | IK:    |        |           |         | 18462, Др<br>102.72.1   | аже А                                                                                                    | рахис":<br>27.0 | Вылечка                            |
| 415.28, 4 |        | 24       | 5     | 18      | 49    | 2,41   |        |        |           | 22      |                         |                                                                                                    | and and         |                                    |
| 790359    | Коле   | 5.B/K"B  | етчин | 100 100 | филе  | CYDMUS | л'дэм  | KA     |           | 100     | 18463, Др<br>105 93, 1  | аже и                                                                                                    | 27.0            | гастрономия и кулинарии            |
| 30.30, 3  |        | 7        | 2     | 22      | 34    | 2,23   |        |        |           | 1       | 1.2000000               |                                                                                                    | Andres          | Детское питание                    |
| 3601, K   | олб.в  | /ĸ°Bna   | димир | ские"   | V 46  | Or Bna | димир  | ский с | танд.     |         | 18460, Др<br>152.90, 1. | аже'М                                                                                                    | индал<br>27,0   | Замороженные продукты              |
| 25.97, 1. |        | 24       | 8     | 53      | 14    | 9,78   |        |        |           |         | 18461. Да               | аже"Ф                                                                                                    | VHAVE           | Контитерские изредия               |
| 790352    | Kant   | 5.n/x"[  | роран | ская В  | ладик | иирски | й стан | дарт   |           | 32      | 135.36, 1.              | en en en en en en en en en en en en en e                                                                                                    | 27,0            | north reported noted and           |
| 69.22.3   | ***    | 24       | 8     | 891     | 32    | 0.06   |        |        |           |         | 22452 24                | w Yom                                                                                                    | come            | Консервы                           |
|           |        |          |       |         |       |        |        |        |           | 4       | 121.27, 1.              | NA. PAGE                                                                                                    | 20,4            | Кофе, кофейные напитки, чай        |
| . 54      |        | 1.4      |       | . 19    | Ŧ     | î      |        |        |           | 22.22   | 23808, M                | дейка                                                                                                    | Копче           | Молочные продукты                  |
| ц         | у      | к        | е     | н       | r     | ш      | щ      | 3      | х         | 8       | 242.01, 2.              |                                                                                                    | 22,4            |                                    |
|           |        |          |       |         |       |        |        |        |           |         | 17067, Ko               | лб. в/к                                                                                                    | Серве           | Охлажденные продукты               |
| ы         | в      | а        | п     | р       | 0     | Л      | А      | ж      | э         | 0       | 249.38,2                | ŧ                                                                                                    | 23,9            | Растительные масла, специи, соусь  |
|           |        |          |       |         |       |        |        |        |           |         | 17064, Ko               | лб. п/к                                                                                                    | 'Kasa-          | Спочно фонсты, полици останы и гон |
| я         | ч      | С        | м     | И       | т     | ь      | б      | ю      | 1         | ?       | 168.08, 1.              | ÷                                                                                                    | 23,9            | свежие фрукта, овощи, подря и три  |
|           |        |          |       |         |       |        |        |        |           |         | 18322, Ko               | пб. п/к                                                                                                    | Крако           | вская ГОСТ'н/о в/у ЧМК             |
| ÷.        | 0      |          |       | Pyco    | NWR   |        |        | 0      | 48        | 7123    | 415.28, 4.              | e secondo de la composición de la composición de | 24,5            | 18 492,41                          |
|           | 2.22   |          |       |         | 10.10 |        |        | 1000   |           | 1110104 |                         |                                                                                                    |                 |                                    |
|           |        | $\nabla$ |       | 0       | C     |        |        |        |           | 22      |                         | <                                                                                                    | 1               | 0 0                                |

В разделе Списки можно отобрать товар с действующими ценовыми акциями. Акционные цены подсвечиваются зелеными цветом.

| P 99                                         | 🖸 🗢 e                  | 22% 手 16:06 | 1        |
|----------------------------------------------|------------------------|-------------|----------|
|                                              | < Списки               |             | <        |
|                                              | Акция                  |             |          |
| Hauteo Decement                              | MOP                    | 100         | Bonta    |
| Понск колб                                   | Хит продаж             |             | 15723, A |
|                                              | Распродажа             |             | 17071, 5 |
| Сортировка Алфавит                           | История                |             | 1000050  |
| 18462, Драже "Арахис"<br>102.72, 1 27.0      | Спецзадача             |             | 15181, B |
| 18463, Драже"Изюм"м<br>105.93, 1 27,0        |                        | 5           | 2090828  |
| <b>18460, Драже"Миндал</b><br>152.90, 1 27.0 |                        | >           | 17194, B |
| 18461, Драже "Фундук"<br>135.36, 1 27.0      |                        |             | 17195, B |
| 22453, Зам. Колбаски<br>121.27, 1 20,4       |                        | 5           | 17196, B |
| 23808, Индейка Копче<br>242.01, 2 22,4       |                        | -           | 1740187  |
| 17067, Kon6. a/k*Cepee<br>249.38, 2 23,9     |                        | -           | 17069, B |
| 17064, Kon6. n/k"Kasa-<br>168.08, 1 20,9     |                        |             | 18265, B |
| 18322, Колб. п/к"Крако<br>415.28.4           | BCKBR FOCT"H/o B/Y YMK |             | 17852, B |
|                                              | 1.1                    |             | 1        |
| $\Diamond$                                   | 0 🗆                    |             |          |

|                                         | ПодборТо             | sapa        |             | 0.00  |
|-----------------------------------------|----------------------|-------------|-------------|-------|
|                                         | Oug6op Nonopu        | ( )taripata |             |       |
| Понтя                                   | _                    | 0           | Action      |       |
| 15723, Ананасы                          | ('FALANI'waii6a 560r | (580мл)     |             |       |
|                                         | 110.92, 128.03       | 13,5        | 1344        | 110   |
| 17071, Бекон'За                         | акусочный в/у ЧМК    |             | 1           |       |
| THE REPORT OF THE                       | 256.27, 288.60       | 20,5        | 7           | 7168  |
| 15181, Baden.6                          | ат."Ракурс"35г Спарт | ак (шок.п   | лазир.)     |       |
| 100000000000000000000000000000000000000 | 12.57, 14.87         | 400940507   | 1           | . 1   |
| 2090828, Badm                           | Сароматом сгуще      | нного мол   | ока"200г То | pepo  |
|                                         | 20.54, 20.62         | 7,3         | 313         | 20    |
| 17194, Вафли"С                          | ело Пастушкино аро   | мат слад    | кого творох | кна 2 |
|                                         | 25.62, 38.16         | 7,1         | 288         | 26    |
| 17195, Вафли'С                          | ело Пастушкино аро   | мат топл.   | MOR. 2007   | Горер |
|                                         | 25.62, 30.16         | 7,1         | 216         | 26    |
| 17196, Вафли"С                          | ело Пастушкино'сли   | воч.аром    | ат 200г Тор | epo   |
|                                         | 25.62, 30.16         | 7,1         | 216         | 26    |
| 1740187, Ветчи                          | на"Борисовская"Пав   | ловская Р   | Сурочка     |       |
|                                         | 171.19, 206.46       | 8,1         | 122         | 185   |
| 17069, Ветчина                          | "Венская"п/а ЧМК     |             |             |       |
|                                         | 233.80, 263.29       | 20,5        | 32          | 263   |
| 18265, Ветчина                          | 'Дивеевская'п/а Дия  | eeso        |             |       |
|                                         | 262.23, 304.93       | 2.2         | 8           | 255   |
| 17852, Ветчина                          | "К Завтраку"п/а 500г | ЧМК         | -           |       |
|                                         | 129.15, 148.91       | 21,1        | 135         | 141   |
|                                         |                      |             |             |       |
|                                         | 1 0                  |             | <b>D</b>    |       |

В разделе Списки есть возможность отобрать товар по спискам MDP, Хит продаж, Распродажа, Спецзадача и посмотреть историю продаж.

| 731                         | C 🗘 🖄 22% 💽 16:06 | 2                                   |                  |           | 0.4.6        | 33% 🔲 13:38 |                  |                    |            | 0.00       | 33% 🔳 1 |
|-----------------------------|-------------------|-------------------------------------|------------------|-----------|--------------|-------------|------------------|--------------------|------------|------------|---------|
| < Craw                      | ски 🗾             | <                                   | ПодборТов        | ара       |              | 0.00p.      | <                | ΠοдбορΤο           | sapa       |            | 0.00p.  |
|                             |                   |                                     | Nation Transfer  | Ouephi    | (i)          | _           |                  | Dagdop Jumpie      | ( Olicipia |            |         |
| Reation Destants            | DP KR             | Donta                               | -                |           | MDP          |             | Орнок            |                    | 0          | История    |         |
| and a                       |                   | 2510518 Бульон рас                  | CHIPS TO SYDMIS  | /vebon/n  | etovilies/   | ensne       | 14527, Аджика Т  | вин пин'Кавкаэс    | a#'190r    | c/6        |         |
| Xi Millio                   | ит продаж         |                                     | 18.09, 21.40     | 26,6      | 24           | 21,40       |                  | 26.11, 30.87       | 26,5       | 418        | 30,87   |
| P                           | вспродажа         | 2330002, Верм."Алек                 | с.и Софья"6/п ас | сорти 60  | л пан        |             | 1764651, Балык"  | По-старорусски"к/  | в/у поры   | Ильниогор  | рсн     |
| тировка Алфавит             | стория            |                                     | 8.08, 9.74       | 26,5      | 20509        | 9,74        |                  | 337.72, 392.72     | 22,1       | 0          | 392,72  |
| 52 Boaws"Anaxue"            |                   | 17440, Boga'S'FRESH                 | "лимон 1л        |           |              |             | 15117, Биойогурт | °Слобода"2% 290г   | обогащ.л   | актобакт.1 | .casel  |
| .72,1 27,0 Cr               | пецзадача         |                                     | 15.52, 19.69     | 15,8      | 2990         | 16,79       |                  | 34.13, 37.80       | 18,5       | 363        | 37,80   |
| 63. Праже"Изюм"м            |                   | 17441, Boga'S'FRESH                 | малина 1л        |           |              |             | 15114, Биойогурт | "Слобода"2% 290г   | обогащ.л   | актобакт.l | .casei  |
| 5.93, 1 27,0                | 2                 |                                     | 15.52, 19.69     | 15,8      | 3920         | 16,29       |                  | 34.13, 37.80       | 18,5       | 1773       | 37,80   |
| 60, Драже Миндал            |                   | 18073, Зефир'Село П                 | астушкино бели   | о-розовь  | ili 180r Top | pepo        | 15115, Биойогурт | "Слобода"2% 290г   | обогащ.л   | актобакт.L | .casei  |
| .90, 1 27,0                 | 2                 | and the second second second second | 30.88, 36.36     | 26,0      | 713          | 36,36       |                  | 34.13, 37.80       | 18,5       | 851        | 37,80   |
| 51, Драже"Фундук"           |                   | 18074. Зефир'Село П                 | астушкино'с ар   | оматом в  | занили 186   | Dr Tope     | 15118, Биойогурт | "Спобода"2% 290г   | обогащ.л   | актобакт.L | .casei  |
| .36, 1 27,0                 |                   |                                     | 30.88, 36.36     | 26,0      | 407          | 36,36       |                  | 34.13, 37.80       | 18,5       | 460        | 37,80   |
| 53, Зам. Колбаски           |                   | 16881, Колб.вар"Док                 | горская"ц/ф Атя  | emeno.    |              |             | 2510457, Бульон  | Роллтон"куриный    | 100г (н)   |            |         |
| 27,1 20,4                   |                   |                                     | 188.62, 213,59   | 38,9      | 827          | 213,59      |                  | 23,72, 27.89       | 23,5       | 14099      | 27,89   |
| 08, Индейка Копче           |                   | 2270489, Конс. Товяд                | ина туш."Станді  | арт"в/с З | З8г ключ і   | Сурганс     | 2510458, Бульон  | Роллтон мясной 1   | 00r (н)    | 1000       |         |
| L01, 2 22,4                 |                   |                                     | 95.10, 107.99    | 21,5      | 692          | 107,99      |                  | 23.72, 27.89       | 23,5       | 16063      | 27,89   |
| 67, Kon6. s/k*Cepse         |                   | 2251075, Конс: Инра                 | из кабачков'510  | Г Ряжск   | ий погреб    | ж           | 2814244, Бумага  | туал."Осенняя"6/вт | улки       |            |         |
| 38, 2 23,9                  |                   |                                     | 45.89, 53.97     | 23,5      | 17289        | 53,97       |                  | 4.07, 5.64         | 0,66       | 11050      | 3,04    |
| 164, Kon6. n/k°Kasa-        |                   | 2270501, Конс."Свини                | на туш."Стандај  | рт"338г и | слюч Курга   | инский      | 2814243, Бумага  | туал."Осенняя"с вт | улкой      | 44.00      |         |
| 23,9                        |                   |                                     | 85.40, 96.97     | 21,5      | 738          | 96,97       |                  | 4.07, 5.65         | 36,8       | 4650       | 0,00    |
| 22, Колб. п/к Краковская ГС | XCT'H/o B/y HMK   | 15016, Конс."Фасоль                 | белая натур. Пр  | авильны   | й выбор"     | OCT P       | 17198, Вафельнь  | й торт"Классическ  | wil'220r1  | Гореро     | 4610    |
| 5.28, 4 24,5 18             | 492,41            |                                     | 23.49, 26.34     | 20,0      | 10852        | 26,34       |                  | 55.30, 63.19       | 20,0       | 170        | 00,14   |
| 4                           | о п               | 4                                   | 0                |           |              |             |                  | 0                  |            | D          |         |

Выбрав нужный товар, кликните по нему -откроется форма для ввода количества. Здесь есть информация о ценах, наценке, остатках, срок годности, фасовка, кратность. Есть возможность поменять цену в большую сторону. Для этого нажмите на значение цены (откроется встроенный калькулятор) и введите новое значение. Есть возможность менять цену в меньшую сторону. При загрузке такого заказа в рабочую базу у предзаказа установится признак Разовые цены.

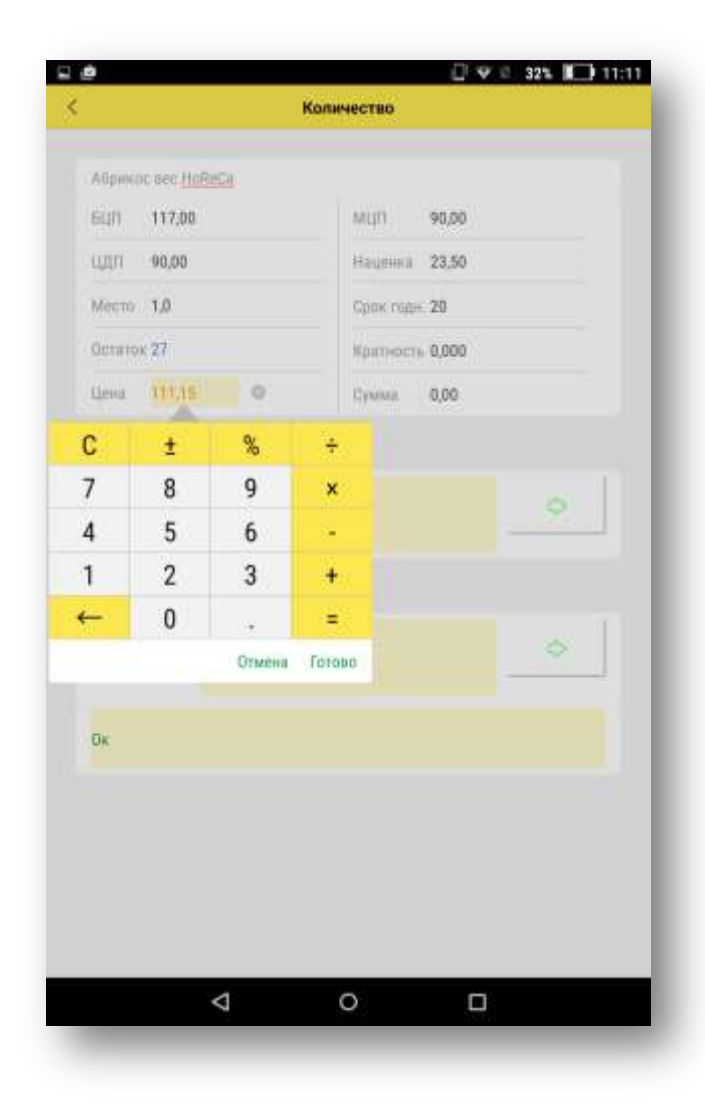

Пользуясь стрелками, введите количество. Или кликните по нолику, откроется встроенный калькулятор, и введите количество с его помощью. Количество пересчитывается согласно кратности. Внизу также можно увидеть изображение товара.

После ввода количества нажмите Ок.

| 64/1 175.96 N   | U/0 155,39       |    |
|-----------------|------------------|----|
| uijii 147,99 ii | sut-sa 18,90     |    |
| Mecro 1,8 C     | max maps: 45     |    |
| Cenartas 439 K  | permission 0.000 |    |
| Cirsia 175,96   | Cynnia 175,96    |    |
| NECTA           |                  |    |
| 4               | 1                | ø  |
| ш <del>т</del>  |                  |    |
| 4               | 1,0              | \$ |
| Ok              |                  |    |
|                 |                  |    |

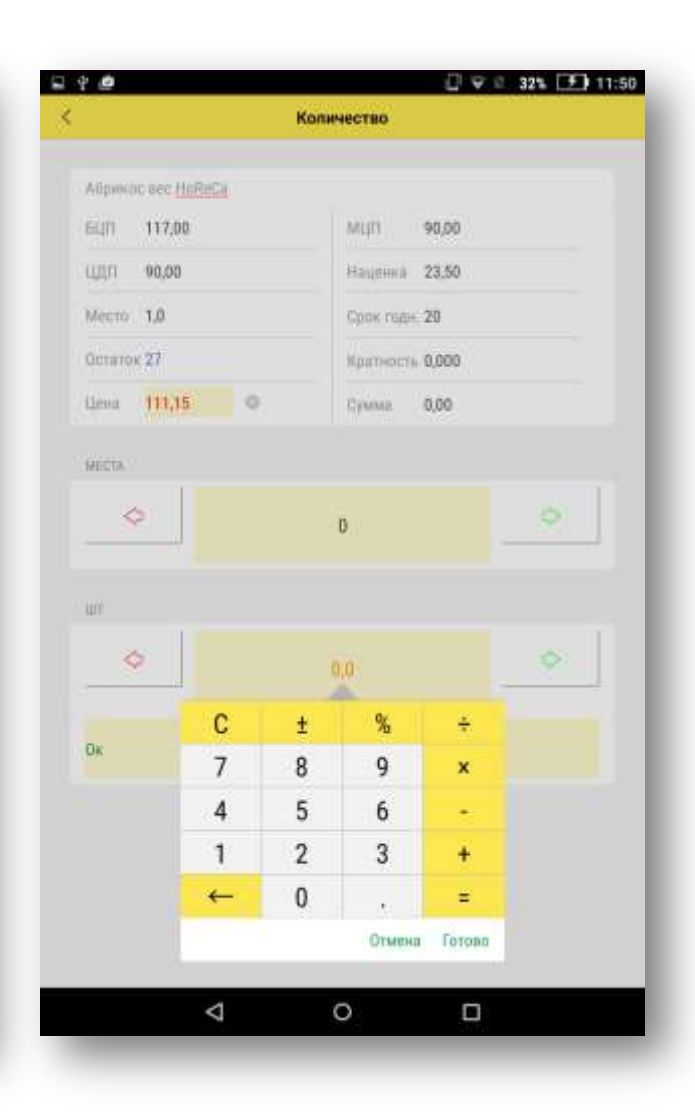

Нажав на кнопку Ок, вы вернетесь в список товара. Набранный товар подсвечивается зеленым цветом. Слева вверху показана сумма и средняя наценка по набранному товару.

Набранный товар можно посмотреть на вкладке Товары.

|                    |                    | Подбор     | Товара             |        | Списки     |       | <        |                 |
|--------------------|--------------------|------------|--------------------|--------|------------|-------|----------|-----------------|
| 339,22р; нац: 22,) | 15                 |            |                    |        |            |       | 339,22p; | нац: 22,85      |
| Regiop Dears       |                    | Tomapor    | Report 1           | Netpor | Hactpotter | ÷ .   | Touting  | perpete-        |
| flower             |                    |            | 0                  |        |            |       | Артикул, | Номенклатура    |
| Comunication Apph  | 10.017             |            |                    |        |            |       | 20285,   | Айва вес HoReCa |
| Columbunes with    | 303974             |            |                    |        |            |       |          |                 |
| 14528, Аджика      | гвин п             | ИН'Трузи   | нская"120r с/      | б      |            | 35    | 22767, / | Аджика Кухмаст  |
| 24.26, 28          | 30,0               | 105        | 29,48              |        |            |       |          |                 |
| 14527, Аджика      | гвин п             | ИН'Кавка   | эская"190г с       | /6     |            |       |          |                 |
| 26.11, 31          | 30,0               | 305        | 31,73              |        |            | 2 - E |          |                 |
| 23108 Алжина       | сзнато             | K*170r.ct/ | 6                  |        |            |       |          |                 |
| 43.58, 51          | 26,0               | 174        | 52,28              |        |            | >     |          |                 |
|                    |                    |            |                    |        |            |       |          |                 |
| 24.72.27           | 23.4               | тер кавка  | 28.51              |        |            | 2.    |          |                 |
|                    | Constant of the    |            | 1.17 <b>9499</b> 0 |        |            |       |          |                 |
| 22766, Аджика      | Кухмас             | тер"Кавка  | эская"190г         |        |            | 5     |          |                 |
| 32.13, 35          | 23,4               | 64         | 347,07             |        | _          |       |          |                 |
| 22767, Agunum      | Кухмас             | тер Огнен  | Has 190r           |        |            |       |          |                 |
| 32.13, 36          | 23,4               | 80         | 37,07              |        |            |       |          |                 |
| 20285, Айва ве     | c HoReC            |            |                    |        |            |       |          |                 |
| 156.00, 1          | 22,4               | 0          | 190,94             |        |            | 1 I.  |          |                 |
| 2542633 Awaw       | ас кубик           | 8-10MM     | BRC                |        |            |       |          |                 |
| 214.00, 2          | 23,9               | 0          | 247,86             |        |            | 2.    |          |                 |
| 03101 4            |                    |            | - NoBeCa           |        |            |       |          |                 |
| 231.00.2           | 20.2               | о кусик ве | 290.70             |        |            | >     |          |                 |
| No. Conf. Sec.     | 6.71C              | 1          | a state of         |        |            |       |          |                 |
|                    | _                  | _          |                    |        |            | - 11  | -        |                 |
|                    | $\bigtriangledown$ | C          |                    |        |            |       |          | $\triangleleft$ |

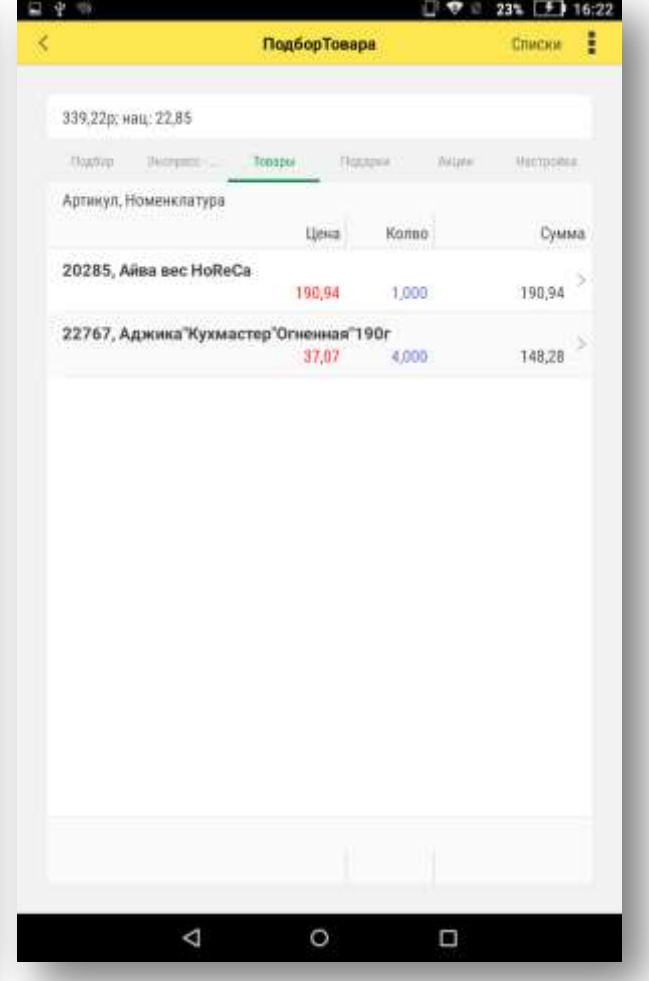

Работа с товарами-подарками происходит так: перейдите на вкладку Акции, выберите нужную, откроется форма акции. В таблице Основания описаны условия получения подарка. В таблице Подарки отображено сколько полагается подарков по акции и сами товары-подарки. Кликните по номенклатуре и введите необходимое по условиям акции количество товара-основания.

|                                                           | V - 745 - 21 10 79 |                          | L                                          | 21 16:30 |                   | 2204000          | UN                                        | 23% [.2.1        |
|-----------------------------------------------------------|--------------------|--------------------------|--------------------------------------------|----------|-------------------|------------------|-------------------------------------------|------------------|
| ПодборТовара                                              | Списки             | < Акция_жу               | рнал_Хлебпром_1+1_ноябрь 17                |          | <                 | Количе           | ство                                      |                  |
| 39,22р; нац.: 22,85                                       |                    | Основания: Общее условя  | ие по Шт. 1, Количество SKU: 1             | - 11     | Хлебцы "Риспвые"с | лазированные тем | ным шоколадом 5)                          | 11 Дактор Кернер |
| Datio Person Dealer Dates                                 | Augen Hectpottes   | Номенклатура             |                                            | _        | 64N 76,25         |                  | VLIN 61,58                                |                  |
| азвание акции                                             | _                  | Хлебцы"Рисовые"глазиро   | ованные молочным шоколадом 67г Доктор.     |          | ЩЦЛ 58,65         |                  | Raijerra <b>28,70</b>                     |                  |
| lowep                                                     |                    | Ynefour Durner a'ressure | onnues planetas unregnances 57: Dorroo Kar |          | Место 18,000      |                  | Срак годи. 365                            |                  |
| Акция_Лосева_16.10-30.11.17<br>100001533                  |                    | Подарки: Общее условие   | no Wr. 1                                   |          | Octatox 407       | _                | братность 1,000                           |                  |
| Акция_Новогодние подарки_10+1_28.10-31.12.17<br>000001546 | >                  | Номенклатура             |                                            | _        | Цена 75,49        | 0                | Сумма 75,49                               |                  |
| Акция_Новогодние подарки_20+1_28.10-31.12.17<br>200001547 |                    | Хлебцы Злаковый коктей   | йль"клюквенный 11г семплер Доктор Кернер   | a        | MECTA.            |                  |                                           |                  |
| Акция.,журнал.,Курганский МК.,7+1.,ноябрь 17<br>100001549 | 5                  | Хлебцы Злаковый коктеі   | йль'черинка 11г семплер Доктор Кернер      | 2        | ¢                 | 0                |                                           | 0                |
| Акция_журнал_Ламаурь_1+1_ноябрь 17<br>100001550           |                    |                          |                                            | - 81     | (( <b>w</b> t     |                  |                                           |                  |
| Акцин_журнал_Хлебпром_1+1_ноябрь 17<br>100001551          | -                  |                          |                                            | - 81     | \$                | 1,00             | 00                                        | \$               |
| Акция."журнап."Хлебпром."5+1, ноябрь 17<br>000001552      |                    |                          |                                            | - 81     | Ок                |                  |                                           |                  |
| Акция_журнал_Хлебпром_5+1_ноябрь 17 (каша)<br>000001553   |                    |                          |                                            | - 81     |                   |                  |                                           |                  |
| Акция_журнал_Хлебпром_1000+1_ноябрь 17<br>000001554       |                    |                          |                                            |          |                   | Ţ                | Cia.                                      |                  |
| Акция_журнал_Эврика_3000+1_моябрь 17<br>000001555         |                    |                          |                                            |          |                   |                  | 8 (B) (B) (B) (B) (B) (B) (B) (B) (B) (B) |                  |
|                                                           | _                  |                          |                                            |          |                   | -                |                                           |                  |
|                                                           |                    | $\triangleleft$          | 0 0                                        |          | <                 | 1 C              |                                           |                  |

После набора товара-основания перейдите на вкладку Подарки и нажмите кнопку Подбор подарков. Откроется список товаров-подарков. Вверху списка указано название акции и подсказка о количестве полагающихся подарков. После ввода количества нажмите Готово и ОК.

| □ 4 ⊕             | 9 🗋 🕈             | © 23% 💽 16:30 | ₽ ₽ ⊕                       |                                            | 9 🖓 🕫 🖄 23% 📑              | 16:30 | □ 4 ⊕                   |                  | • 🛛 •      | 2 23%        | <b>F</b> 16:31 |
|-------------------|-------------------|---------------|-----------------------------|--------------------------------------------|----------------------------|-------|-------------------------|------------------|------------|--------------|----------------|
| <                 | ПодборТовара      | Списки        | <                           | Подбор товара выб                          | ор подарка                 |       | < Подбор тов            | ара редактиров   | ание подар | рка          |                |
| 490,2р; нвц: 24,6 |                   | _             | По акции 'Ам<br>единиц това | сция_журнал_Хлебпром_1+1_)<br>ра из слиска | коябрь 17' нужно выбрать 2 |       | Номинклатура Хлебцы Зла | ковый контейль"; | клюквенный | і 11г семпле | рД             |
| Dagtap Decemb     | Tomps Rapper Mile | e Vertpoles   | Аргикул                     | Номенкл Количеств                          | о Количество мест          |       | Количество              |                  |            |              | 1,000          |
| Подбор подарков   |                   | _             | 21130                       | Хлебцы"                                    |                            |       | Количество weor         | С                | ±          | %            | ÷              |
| Акция             |                   | Koneo         | 21131                       | Хлебцы"                                    |                            |       | Базокая цена            | 7                | 8          | 9            | ×              |
|                   |                   |               |                             |                                            |                            |       | Сумме                   | 4                | 5          | 6            | 20             |
|                   |                   |               |                             |                                            |                            | - 8   | Козффициент             | 1                | 2          | 3            | +              |
|                   |                   |               |                             |                                            |                            | - 8   | ОК                      | +                | 0          | 14.1         | =              |
|                   |                   |               |                             |                                            |                            | - 8   |                         |                  |            | Отмена       | Готово         |
|                   |                   |               | ОК                          |                                            |                            |       |                         |                  |            |              |                |
| <                 | 0 0               |               |                             |                                            | D                          |       | ⊲                       | 0                | C          | )            |                |
|                   |                   | _             |                             |                                            |                            |       |                         |                  |            |              |                |

Количество, выбранное в подарок отобразится в строчке товара. В зависимости от вида акции можно выбирать несколько товаров в подарок, не превышая при этом общее количество, которое показывает информационная строка вверху. Нажмите ОК и Вы вернетесь на вкладку Подарки. Здесь отобразилась примененная акция и товар-подарок.

|                    |                   | 27% 17:33     | P 4 2                         |                               | ¢                  | 🖸 🕈 C 23% 📑                  | 16:31 | F 4 B         |               | 0.0                          | 2 38% 🗩 1 |
|--------------------|-------------------|---------------|-------------------------------|-------------------------------|--------------------|------------------------------|-------|---------------|---------------|------------------------------|-----------|
|                    | ПодборТовара      | Списки        | <                             | Подборт                       | овара выбор пода   | жа                           |       | <             | Πο            | дборТовара                   | 1 763,6p  |
| 55,56р; нац: 32,62 |                   | _             | По акцим 'Акц<br>единиц товар | (ия_журнал_Хле<br>а из списка | бпром_1+1_коябрь 1 | <sup>у</sup> нужно выбрать 2 |       | Rotfon manual | Ладбар Піні   | por <u>Regapon</u> Harryshie |           |
| одбор подарков     | Tomps Highpes wea | An Martpolica | Артикул                       | Номенкл                       | Количество         | Количество мест              |       | Асция         |               | Номенклатура                 | Konso     |
| Номенклатура       |                   |               | 21130                         | Хлебцы"                       | 2,000              | 0,6                          | 6.>   | Акции 0000000 | 97 ot 12.07.2 | Мин.вода"Правильны           | 6,0       |
| Акция              |                   | Колво         | 21131                         | Хлебцы"                       |                    |                              | - 21  |               |               |                              |           |
|                    |                   |               |                               |                               |                    |                              | - 8   |               |               |                              |           |
|                    |                   |               | ок                            |                               |                    |                              |       |               |               |                              |           |

После расчета подарков, отредактировать товар-основание акции, можно только удалив подарки. Если надо отредактировать количество товара-основания -удалите подарки, измените количество товара-основания, а затем рассчитайте подарки еще раз.

После того как весь товар набран, нажмите на стрелку в левом верхнем углу экрана и Вы выйдете из Подбора в окно Заказ. Внизу окна отдельно отображается заказанный товар и подарки.

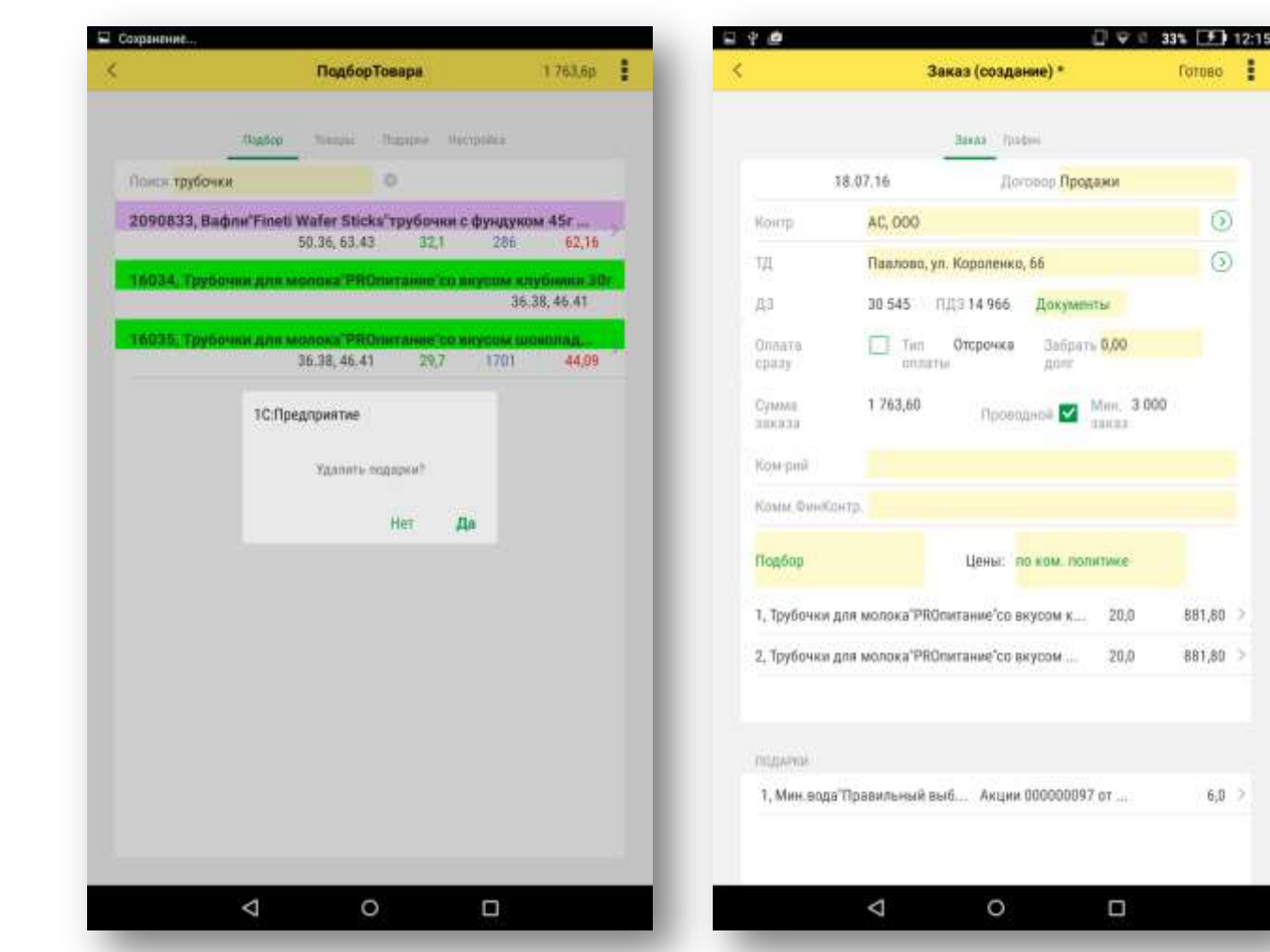

Для сохранения заказа нажмите на кнопку Готово в верхней части экрана справа.

| <               | Заказ (создание) *                                        | Готово                                                                                                    | < Павлово, ул. Аллен Илыча, 45, П1 (Точки доставки |
|-----------------|-----------------------------------------------------------|----------------------------------------------------------------------------------------------------|----------------------------------------------------|
|                 | Banas / Probes                                            |                                                                                                    | Начиненшвение Павлово, ул. Аллея Ильича, 45, П1    |
|                 | 18.07.16 Договор Продажи                                  | _                                                                                                    | Владлен; Сказка, 000, Павлово                      |
| Контр           | AC, 000                                                   | 0                                                                                                    | Код Ц00016355 Тип оплаты                           |
| 1Д<br>ДЗ        | Павлово, ул. Короленко, 66<br>30 545 ПЛЗ 14 966 Документы | 0                                                                                                    | Новый заказ                                        |
| Оплата<br>сразу | П Тип Отсрочка Забрать 0,00 долг                          | - 1                                                                                                    | Показать ПДЗ                                       |
| Сумма<br>заказа | 1 263,60 Проеодной 🜌 Мин.                                 | 3 000                                                                                                    | Визит начат :                                      |
| Ком-рий         |                                                           |                                                                                                    | Havats menet                                       |
| Комм, Финл      | антр.                                                     |                                                                                                    | Brawr annawwr :                                    |
| Подбар          | Цены: по ком. политике                                    | á de la compañía de la compañía de la compañía de la compañía de la compañía de la compañía de la compañía de l |                                                    |
| 1, Трубочка     | для молока "PROпитание"со вкусом к                        | 0 881,80 >                                                                                                    |                                                    |
| 2, Трубочка     | для молока "PROпитание"со вкусом                          | 0 881,80 >                                                                                                    |                                                    |
| поднения        |                                                           | - 1                                                                                                    |                                                    |
| 1, Мин.во       | а Правильный выб Акции 00000097 от                        | 6,0 >                                                                                                    |                                                    |
|                 |                                                           | _                                                                                                    |                                                    |
|                 |                                                           |                                                                                                    |                                                    |

13:35

Нажмите на кнопку Заказ и откроется список созданных заказов.

| Заказ 1С: Обмен                                                | < | a,              | Заказ                       |              |
|----------------------------------------------------------------|---|-----------------|-----------------------------|--------------|
| Tesquan report 0.3.10                                          |   | Дата 🗠          | Точка доставки              | Контра       |
| Румянцев Алексей                                               | C | ] 1 10 01. яюня | Дзержинся, п. Горбатовка, у | л. В. Шиккон |
| Ошибки и пожелания по программе<br>8-(910)-899-79-35 Александр |   |                 |                             |              |
| Dovoman Obasis Hacquillos Ospose Reprint                       |   |                 |                             |              |
| товыразларат жылдынка                                          |   |                 |                             |              |
| <ul> <li>План на месяц: 0 р. План на месяц: 0 %.</li> </ul>    |   |                 |                             |              |
| - Факт ТО: 0 р Апроксимация: %                                 |   |                 |                             |              |
| - Апроксимация: 0 %                                            |   |                 |                             |              |
| - План на день: 0 р.                                           |   |                 |                             |              |
| Марарут                                                        |   |                 |                             |              |
| Заказы                                                         |   |                 |                             |              |
| Возераты                                                       |   |                 |                             |              |
| Новости                                                        |   |                 |                             |              |
| Guma                                                           |   |                 |                             |              |
|                                                                |   | ~               | 0                           |              |

🖸 👽 🖻 53% 🔳 16:58

+

Созданные заказы можно копировать или помечать на удаление. Для этого удерживайте палец на строчке заказа, откроются кнопки Скопировать и Пометить на удаление. Заказ, помеченный на удаление отображается в списке с красным крестиком.

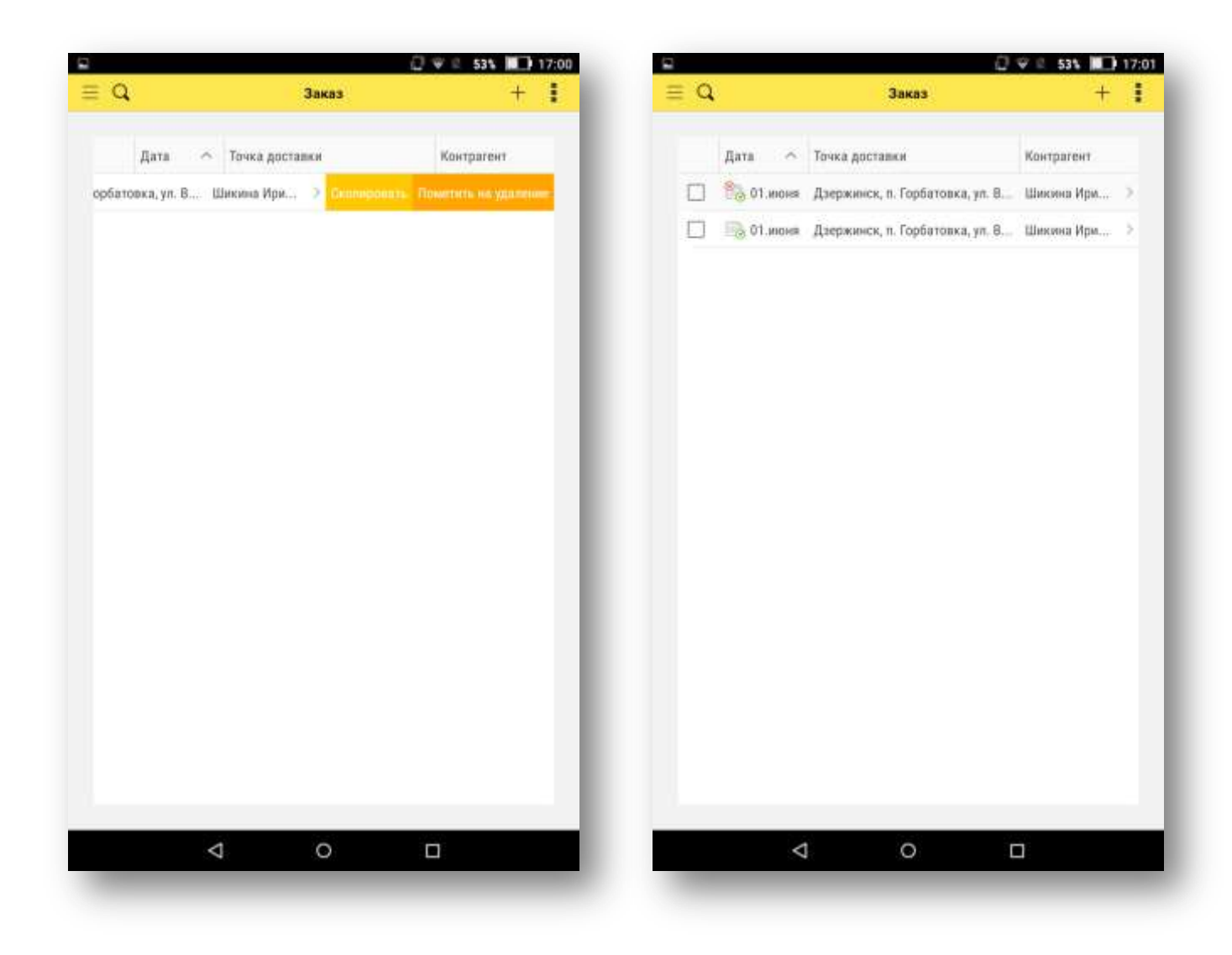

Новый заказ можно создать из списка заказов. Для этого нажмите плюсик в левом верхнем углу экрана. Откроется окно Заказ (создание). Выберите контрагента и точку доставки, пользуясь зелеными стрелками. Далее действуйте так, как описано на странице 6.

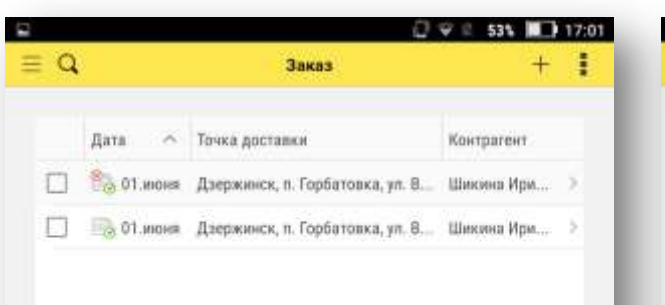

 $\triangleleft$ 

0

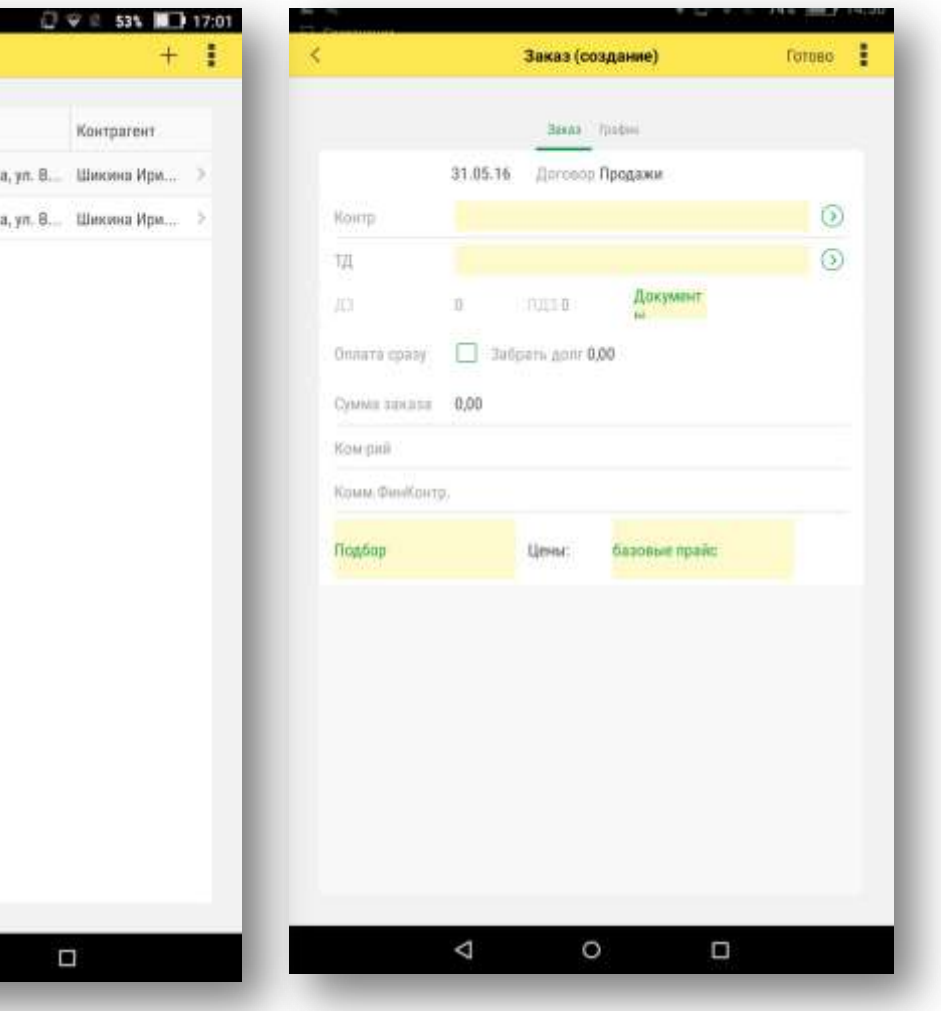

Для выгрузки заказов в рабочую базу нажмите кнопку Выгрузить на вкладке Обмен.

Выгруженные заказы в списке заказов отображаются с черной галкой слева. Выгруженные заказы редактировать нельзя.

После того как сервис-менеджер загрузит заказы в рабочую базу, заказы в мобильном устройстве помечаются цветами.

Синий —если предзаказ в статусе сформирован, зеленый предзаказ в статусе Закрыт, красный —предзаказ в статусе Отменен.

|                                        | Заказ 1С: Об                  | мен        |  |
|----------------------------------------|-------------------------------|------------|--|
| Текущая версия:0                       | 3.10                          |            |  |
| Румянцев Алексеі                       | a.                            |            |  |
| Ошибки и пожела<br>8-(910)-899-79-35 / | ния по программе<br>Александр |            |  |
| Distant                                | a <u>Oters</u> Hacquiles      | Capoe Rype |  |
| Полный, 18 коно                        |                               |            |  |
| Быстрый 30 млл                         |                               |            |  |
| Выгрузить                              |                               |            |  |
| ПолучитьКартинк                        | a 4.377                       |            |  |
|                                        |                               |            |  |
|                                        | 1 0                           | n          |  |

| 1 4 |         | Заказ                 |          | +         |
|-----|---------|-----------------------|----------|-----------|
|     | д ^     | Точка доставки        | Контраг  | Сумма     |
|     | 1 (à 85 | Н.Новгород, проезд В  | Соловье. | 10 217,92 |
|     | Bg 05   | Н. Новгород, ш. Комсо | Суркова  | 6 517,70  |
|     | E 05    | Н.Новгород, ш. Комсо  | Суркова  | 2 190,39  |
|     | E) 05   | Н.Новгород, ш. Комсо  | Гладыш   | 41.645,95 |
|     | 1 05    | Н.Новгород, ш. Комсо  | ЛигаПр   | 5 694,30  |
|     | 1 05    | Н. Новгород, Комсомо  | Ягудин   | 3 748,43  |
|     | E 06    | Н. Новгород, Комсомо  | Ягудин   | 5 628,07  |
|     |         | Н.Навгород, Комсомо   | Ягудин   | 23 594,63 |
| 5   | E) 06   | Н. Навгород, Камсамо  | Евдоки   | 3 737,04  |
|     | Ling 06 | Н.Новгород, Комсомо   | Евдоки   | 609,56    |
|     | Ei 06   | Н.Новгород, Комсомо   | Евдоки   | 869,40    |
|     | T& 06   | Н.Новгород, ш. Комсо  | Зимина   | 5 700,79  |
| 2   | - 06    | Н.Новгород, Комсомо   | Сытняк   | 18 919,14 |
|     | 06      | Н.Новгород, проезд В  | Соловье  | 5 675,20  |
|     | 1 06    | Н.Новгород, проезд В  | Соловье  | 1 417,50  |
|     | 06      | Н. Новгород, Восточн  | Кикоть   | 8 828,16  |
|     | 06      | Н.Новгород, ш. Комсо  | Гладыш   | 49 496,72 |

Если нужно создать заказ в точку доставки, которой нет в маршруте, перейдите на вкладку Основная, нажмите на три черты в левом верхнем углу. Откроется дополнительное меню, выберите Заказ. Откроется форма нового заказа, в которой клиента и точку надо будет выбрать самостоятельно, пользуясь зелеными стрелками в соответствующих полях. Дальше действуйте так как было описано на странице 6.

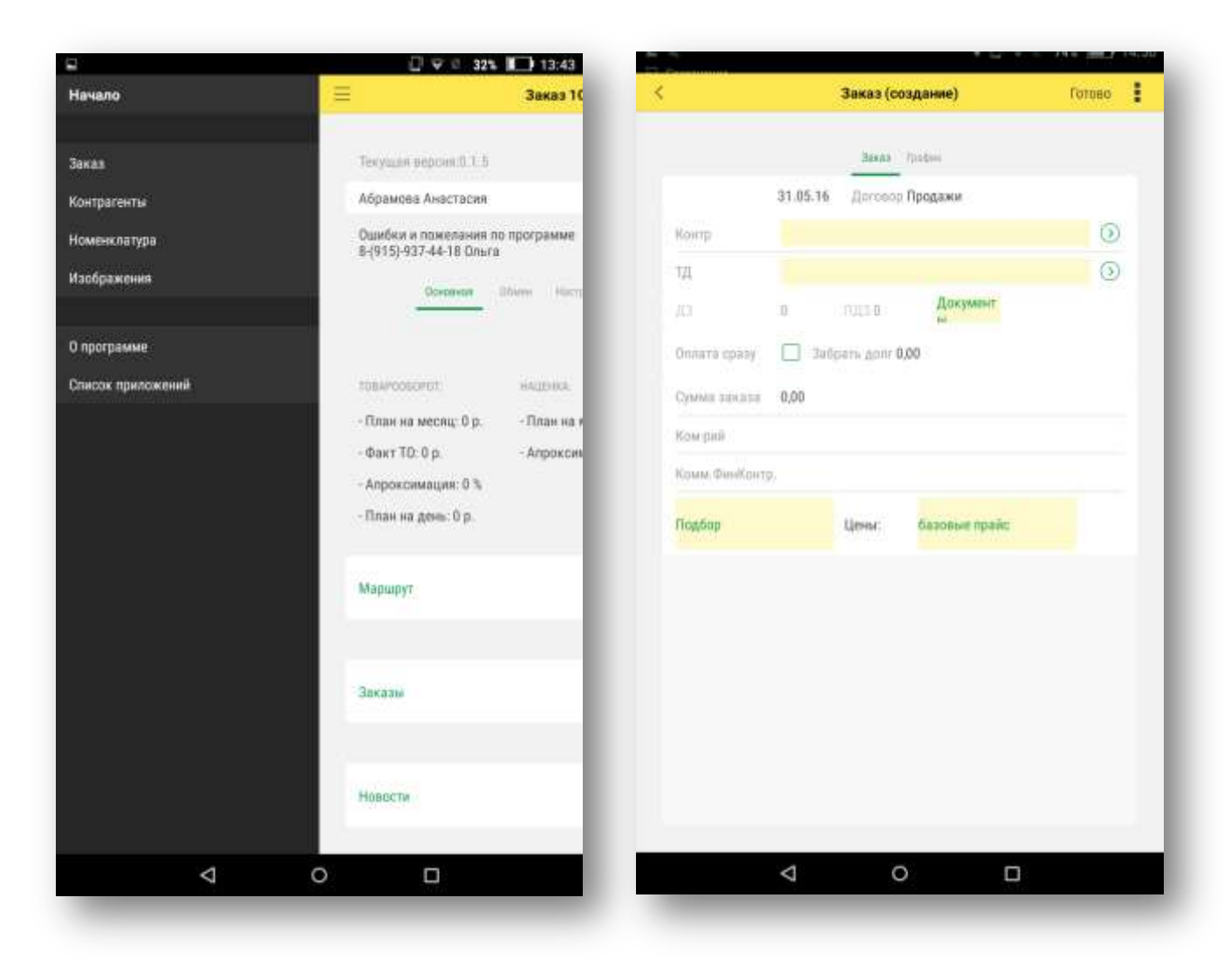

В этом же дополнительном меню есть два справочника Контрагенты и Номенклатура.

В справочнике контрагенты, у которых есть ДЗ и ПДЗ, подсвечиваются красным цветом. Если нажать кнопку Должники, отберется список контрагентов с долгами.

| a          |                  | Контраген  | ты |        |     | +     |   |
|------------|------------------|------------|----|--------|-----|-------|---|
| Должники   |                  |            |    |        |     |       |   |
| Наименован | ine .            |            | ДЗ |        | пдз |       |   |
| 🗢 Абдурах  | сманов Мушфиг Г  | аджима     |    | 7716   |     | 850   |   |
| 🖆 Абдурах  | манов Фархад Х   | афизови    |    |        |     |       | 2 |
| C A6como   | т, 000, Керженск | 28         |    | 10.013 | 1   | 0.013 |   |
| ⊙ Авдаля   | + Шаммр Вазирое  | пи, ип     |    |        |     |       | 2 |
| O ABTODA   | PBATEP, DOO      |            |    |        |     |       | > |
| O Asaros   | Фахри Бейшат ог  | пы, ИП     |    |        |     |       | > |
| О Айбусин  | юв Алексей Махи  | иуджано    |    |        |     |       | 2 |
| • Алекпер  | ов Рамиз Матне   | й Оглы, ИП |    | 9847   |     | 7 351 |   |
| 🗆 Алексан  | кдрова Екатерини | василь     |    |        |     |       | 2 |
| О Алтухов  | Сергей Павлови   | ч, ИП      |    |        |     |       | 2 |
| О Амбаро   | в Дмитрий Игоре  | вич, ИП    |    |        |     |       | 2 |
| О Антропо  | в Сергей, ВЭН    |            |    |        |     |       | 2 |
| О Асадулл  | аев Эльчин Агар  | жан Огл    |    |        |     |       | ŝ |
| O ACR, 00  | 0, Н.Новгород    |            |    |        |     |       | > |
| ○ Ахмедо   | в Теймур Ашраф   | Оглы, ИП   |    |        |     |       | 2 |
| 🗆 Багиров  | Бахтияр Хазар С  | Оглы, ИП   |    |        |     |       | 2 |
|            |                  |            | _  |        |     |       |   |

| Q. Контр                                                                  | агенты   |                         | +       |   |
|---------------------------------------------------------------------------|----------|-------------------------|---------|---|
| олжники                                                                   |          |                         |         |   |
| аименование                                                               | ~ дз     |                         | пдз     |   |
| Абдурахманов Мушфит Гаджима                                               | i        | 7716                    | 850     |   |
| Абсолот, ООО, Керженская                                                  |          | 10 013                  | 10 013  |   |
| <ul> <li>Алекперов Рамиа Матвей Оглы,</li> </ul>                          | ип       | 9 847                   | 7.351   |   |
| Весна, ООО, Н. Новгорад                                                   |          | 63 831                  | 63 831  |   |
| Виноград, 000                                                             |          | 5 459                   | 2.768   | × |
| Горшкова Елена Анатольевна, И                                             | n        | 16 046                  | 7 175   | x |
| 🤊 Гуцал Людмила Борисовна, ИП                                             |          | 31.554                  | 18 183  | 2 |
| Деловой, 000                                                              |          | 2 135                   | 654     |   |
| Эмменнова Марина Викторовна,                                              | <u>.</u> | 16.975                  | 16 075  |   |
| Ибратимова Людмила Валентин                                               | 622      | 23 060                  | 23 060  |   |
| Казарян Левон Арсенович, ИП                                               |          | 12:375                  | 12:375  |   |
| Канель Марина Максутовна, ИП                                              |          | 2 181                   |         |   |
| Кельнер Сергей Александрович,                                             |          | 263 B00                 | 263 800 |   |
| Керин Роман Николаевич, ИП                                                |          | 4.932                   | 4.932   |   |
| Komnaises EBPO*MAPT, 000                                                  |          | B 347                   |         |   |
| Корона плюс, 000                                                          |          | 7.226                   |         |   |
| Корин Роман Николаевич, илт<br>Компания ЕВРОМАРТ, 000<br>Корона плюс, 000 |          | 4 932<br>8 347<br>7 226 | 4.932   |   |

Войдите в контрагента, нажмите кнопку Документы. Откроется окно со списком документов продажи выбранного контрагента.

| Код         000007529         Просрочено         Дней просроч           Да         10 013         Просрочено         Отдочка           Да         10 013         10 013         Реал ВКТ00214806 13.05.16         626,74           Реал ВКТ00215575 13.05.16         7973,98         Реал ВКТ00215575 13.05.16         1411,26                                                                                                    |           | Afronauxt 000 Kenweurwaa (Keutoarauttu)  | Datase | : | 0                         | 0.03          |                                       |
|----------------------------------------------------------------------------------------------------|-----------|------------------------------------------|--------|---|---------------------------|---------------|---------------------------------------|
| A         000007529           Interestingtioner Adcomer, D00, Керженская         10013           13         10013           16         10013           16         10013           17         10013           18         10013           19         10013           10013         10013           10014         10013           10015         10013           10016         10013           10017         10013           10018         10013           10019         10013           10019         10013           10013         10013           10014         10013           10015         10013           10016         10013           10017         10013           10018         10013           10019         10013           10013         10013           10014         10013           10015         10013           10016         10013           10017         10013           10018         10013           10019         10013           10019         10013 |           | Auconion, ooo, Replacencian (Romparento) | TOTODO | • | ~                         | 11465         |                                       |
| аминнацији Абсалкот, ООО, Керженская<br>а 10 013<br>(хуументы:                                                                                                    | ón.       | 000007529                                |        |   | Document                  | Просрочено    | Дней просрачи                         |
| 10 013       10 013         Дакументы       10 013         Дакументы       Реал ВКТ00214806 13.05.16       7973,98         Реал ВКТ00215575 13.05.16       7973,98         Реал ВКТ00215639 13.05.16       1411,86                                                                                                    | Hævnurphi | линие Абсолют, ООО, Керженская           |        |   | Morimen                   | Не просрочено | Оторочка                              |
| 10.013         Qaxyamentai                                                                                                    | 13        |                                          | 10 013 |   | Pean 8KT00214806 13.05.16 | 625,74        |                                       |
| Coxyweentral:         Pean 8K700215639 13.05.16         1.411,86                                                                                                    | 10,3      |                                          | 10 013 | 4 | Pean 9KT00215575 13.05.16 | 7 973,98      | Ê                                     |
|                                                                                                    | Цакумен   | (Thé:                                    |        |   | Pean 8K700215639 13.05.16 | 1.411,86      | i i i i i i i i i i i i i i i i i i i |
|                                                                                                    |           |                                          |        | L |                           |               |                                       |
|                                                                                                    |           |                                          |        |   |                           |               |                                       |
|                                                                                                    |           |                                          |        |   |                           |               |                                       |

Кликните по товару в справочнике Номенклатура и увидите подробную информацию о товаре.

| Аджика'ГВ     | ИН ПИН Трузинская 120г с/б (Номенклат | Готово |
|---------------|---------------------------------------|--------|
| Код           | Ц9900009872                           |        |
| Науменование  | Аджика ТВИН ПИН Трузинская "120г с/б  |        |
| Артикул       | 14528                                 |        |
| Magnec        | Аджима ГВИН ПИН Грузинская 120г с/б   |        |
| Epynitai      | Аджика                                |        |
| Кратность     |                                       | 6,00   |
| Группа код    | 000000370                             |        |
| Срок годности |                                       | 36     |
| Mecro         |                                       | 12,    |
| PЦ            | 1 Ассортимент НН                      | 0      |
| Howes opynnia | Фасованный                            | 0      |
| Без кратности |                                       |        |
| MER           |                                       |        |
| Xar           |                                       |        |
| Распродажа    |                                       |        |
| fp1           | Растительные масла, специи, соусы     | 0      |
| 1.0           | -                                     | 13     |
| 1             | n (9)                                 |        |
| Du            | Разбраятия                            |        |
|               |                                       |        |

| Аджика"ГВ     | ИН ПИН Трузинская 120г с/6 (Номенклат | . Fotoso |
|---------------|---------------------------------------|----------|
| Адтинул       | 14528                                 |          |
| Magnec        | Аджика ГВИН ПИН Грузинская 120г с/б   |          |
| Epynna        | Аджина                                |          |
| Кратность     |                                       | 6,000    |
| Группа код    | 000000370                             |          |
| Срок годности |                                       | 365      |
| Mecto.        |                                       | 12,0     |
| РЦ            | 1 Ассортимент НН                      | $\odot$  |
| Исинен группа | Фасованный                            | 0        |
| Без кратности |                                       |          |
| MDP.          |                                       |          |
| Хит           |                                       |          |
| Распродока    |                                       |          |
| fp1           | Растительные масла, специи, соусы     | $\odot$  |
| Tp2           | Горчица, хрен, аджика                 | 0        |
| fp3           | Аджика                                | ۲        |
| 2             | i) 💮                                  | Let :    |
| 110           | d 0 0                                 |          |

Для создания Возврата выберите пункт меню Возвраты на вкладке Основная. Откроется список документов. Чтобы создать новый документ нажмите кнопку плюс в правом верхнем углу.

|      | ☐ ♥ = 22%                                                    | 12 P | 9  |                 |      |       | • [] <del>•</del> ≥ 3: | 2% 💽 1 | 10:17 |
|------|--------------------------------------------------------------|------|----|-----------------|------|-------|------------------------|--------|-------|
| =    | Заказ 1С: Обмен                                              | < (  | ۹. |                 | Bo   | аврат |                        | +      | 1     |
| / 10 | Invites resoure 0.3.10                                       |      |    | Номер           | Конт | Town  | Комментарий            |        |       |
| P    | YMRHUER ADEXCER                                              | 1    |    | 000000001       | Андр | Cewe  |                        |        | 5     |
| 0    | шибки и пожелания по программе.<br>(910)-899-79-35 Александр |      |    |                 |      |       |                        |        |       |
|      | Counter Diserv Mattoriko Ottore Rigorof                      |      |    |                 |      |       |                        |        |       |
| 1    | IBAPODERUT HAUFHA                                            |      |    |                 |      |       |                        |        |       |
| -    | План на месяц: 0 р. — План на месяц: 0 %                     |      |    |                 |      |       |                        |        |       |
| -    | Вакт ТО: 0 р Алронсимация: %                                 |      |    |                 |      |       |                        |        |       |
|      | Алроксимация: 0 %                                            |      |    |                 |      |       |                        |        |       |
| -    | План на день: 0 р.                                           |      |    |                 |      |       |                        |        |       |
| 2M   | lapupyr                                                      |      |    |                 |      |       |                        |        |       |
| 3    | аказы                                                        |      |    |                 |      |       |                        |        |       |
| в    | озараты                                                      |      |    |                 |      |       |                        |        |       |
| с.н  | 080574                                                       |      |    |                 |      |       |                        |        |       |
|      |                                                              |      |    |                 |      | ~     |                        |        |       |
|      | ✓ O □                                                        |      |    | $\triangleleft$ |      | 0     |                        |        |       |
|      |                                                              |      |    |                 |      |       |                        |        |       |

Заполните контрагента и точку доставки. Для подбора товара перейдите на вкладку Товары.

С помощью поля Поиск найдите номенклатуру. Кликните по строчке товара, откроется форма для ввода количества. Введите количество и нажмите Готово.

|             | Возврат (создание) *                | Гатава | <    |           |         |        | Bose   | врат (с   | оздан   | me) *  |      |        | Fotoec | •    | < .   |                     |             |              |            | (1)               |
|-------------|-------------------------------------|--------|------|-----------|---------|--------|--------|-----------|---------|--------|------|--------|--------|------|-------|---------------------|-------------|--------------|------------|-------------------|
|             | Pocadaria Tanana                    | _      |      |           |         |        |        | interite) | TUBO    | ан .   |      |        |        |      | Howe  | niknatypa <b>Ko</b> | nő.n/x"Canr | ями по-Финск | м'газ Влад | имирский стандарт |
| owep        |                                     |        |      |           |         |        | Tipes  | 04 -      | Hattan  | ****** | 197  |        |        |      | Kathe | HECTER              |             | 2,000        |            |                   |
| ата         | 30.11.2017 0:00:00                  |        | ß    | NACK ROL  | 10      |        |        |           | _       |        |      |        |        | - 11 |       | С                   | ±           | %            | ÷          |                   |
| онтралент   | Айропетин Камо Шмавонович, ИП       | 0      | н    | оменкла   | тура    |        |        |           |         |        | Коли | чество |        |      |       | 7                   | 8           | 9            | ×          |                   |
| ния доставя | Семеновский р-он, д. Демьяновка, 13 | 0      | К    | onti.n/k° | Салями  | Дома   | цняя"  | as Bna,   | димир   | ский   |      |        |        | .>   |       | 4                   | 5           | 6            | -          |                   |
| омментарий  |                                     |        | М    | яс.дели   | к."Колб | аса из | лося*7 | 75r       |         |        |      |        |        | 2    |       | 1                   | 2           | 3            | +          |                   |
| triplianes( |                                     |        | K    | on6.m/w"  | Салями  | no-Qu  | неки"т | аз Влад   | римир   | ский   |      |        |        | 2    |       | +                   | 0           | 1            | =          |                   |
| роводной    |                                     |        | м    | яс дели   | с."Колб | аса из | олени  | ны 75г    |         |        |      |        |        | >    |       |                     |             | Отмена       | Готова     |                   |
|             |                                     |        | K    | on6.e/x*  | Дворян  | ская Т | Владињ | ырский    | і станд | царт   |      |        |        | ->:  |       |                     |             |              |            |                   |
|             |                                     |        | K    | on6.n/x*  | Целика  | тесная | а Влад | имирси    | ий ста  | ндарт  |      |        |        | 2    |       |                     |             |              |            |                   |
|             |                                     |        | К    | onti.#/x* | Сервелі | ат Бла | цимир  | ский"Вл   | здими   | ирски  |      |        |        | 3    |       |                     |             |              |            |                   |
|             |                                     |        | G    |           |         |        |        |           |         |        |      |        |        | 8    |       |                     |             |              |            |                   |
|             |                                     | - 1    | й '  | ų         | y       | ĸ      | e      | н         | r       | ω"     | щ    | 3      | x      | 0    |       |                     |             |              |            |                   |
|             |                                     | - 1    | ф    | ы         | в       | а      | п      | p         | 0       | л      | А    | ж      | э      | 0    |       |                     |             |              |            |                   |
|             |                                     | - 1    | 0    | я         | ч       | с      | м      | И         | т       | ь      | б    | ю      | ļ      | ?    |       |                     |             |              |            |                   |
|             |                                     |        | 7123 | ×.        | ۲       |        |        | Русс      | awii.   |        |      | 0      | ¥S     | 7123 |       |                     |             |              |            |                   |
|             | 4 0 T                               |        |      |           |         |        |        | Ċ         | 5       |        | Π    |        |        | 17   |       |                     | 4           | 0            |            | D                 |

Стрелкой Шаг назад перейдите в список товара.

Количество набранного товара отобразится в строчке товара.

Для просмотра набранного товара перейдите на вкладку Набранный товар.

|                                             | 🗍 🖤 🖉 34% 💽 | 10:40 | 2 🖬 🕸 |                          | 9 🗌 🔶 I                   | 34% 🗩  | 1 |
|---------------------------------------------|-------------|-------|-------|--------------------------|---------------------------|--------|---|
| Возврат (создание) *                        | Готово      | 1     | <     | Возврат (                | создание) *               | Fotoso |   |
| Personal Tokopia<br>Rosce Hattaneest co     | n¢.         |       |       | Респираты<br>Понти       | Товоры<br>Набранный товор |        |   |
| lester wont                                 |             |       | N     | Номенклатура             |                           | Колео  |   |
| сменклатура                                 | Количество  |       | 1.1   | 1 Колб.п/к"Салями по-Фин | ски газ Владимирски.      | 2,000  | 3 |
| олб.п/к"Салями Домашняя"газ Владимирский    |             | Σ     |       |                          |                           |        |   |
| Iяс.делик."Колбаса из лося*75r              |             | 2     |       |                          |                           |        |   |
| олб.п/к"Салями по-Фински"газ Владимирский   | 2,000       | 5     |       |                          |                           |        |   |
| вс делик. "Колбаса из оленины "75г          |             | Σ     |       |                          |                           |        |   |
| олб.в/к"Дворянская"Владимирский стандарт    |             | 2     |       |                          |                           |        |   |
| олб.п/к"Деликатесная"Владимирский стандарт  |             | 2     |       |                          |                           |        |   |
| onfi.в/к"Сервелат Владимирский"Владимирски  |             | 5     |       |                          |                           |        |   |
| олб.вар"Докторская с натур.сливками"вектор  |             | 5.    |       |                          |                           |        |   |
| олб.вар"Хлеб"По-кузечески*в/у Павловская Ку |             | 2     |       |                          |                           |        |   |
| олб.п/к"Польская"МГА.Дивеево                |             | 2     |       |                          |                           |        |   |
| опб.вар."Докторская f0CT'n/a ЧМК            |             | 2     |       |                          |                           |        |   |
| олб.п/к"Столичная куриная с сыром"ДЭМКА     |             | >     |       |                          |                           |        |   |
| олб.вар."Молочная ГОСТ"п/а ЧМК              |             | 2     |       |                          |                           |        |   |
| олб.в/к"Ветчинная из филе курицы"ДЭМКА      |             | 2     |       |                          |                           |        |   |
| 1 0                                         | <b>D</b>    |       |       | 1                        | 0 0                       |        |   |
| 7 0                                         |             |       |       | 7                        |                           |        |   |

Для сохранения документа сделайте шаг назад стрелкой и нажмите Да.

Если документ сохранять не надо, нажмите Нет.

Выгрузить возвраты можно с помощью кнопки Выгрузить на вкладке Обмен.

| Возврат (создание) *                                     | Fotose |    |
|----------------------------------------------------------|--------|----|
| Persenatus Tokopa                                        |        |    |
| Harran Materianest Joano                                 |        |    |
| Nonce Ranti                                              |        |    |
| Номенклатура Количес                                     | 780    |    |
| Колб.л/к°Саллим Домашния°газ Владимирский                |        | >  |
| Мяс.делин."Колбаса из лося"75г                           |        | 2  |
| Колб.п/к"Салями по-Фински"таз Владимирский               | 2,000  | 2  |
| Мяс.делик."                                              |        | 5  |
| Колб.в./к"Двс Длиные были азменены. Созданить изменения? |        | 2  |
| Колб, л./к"Дал Да                                        |        | 2  |
| Konfi.в/к "Сервелат Владимирский "Владимирски            |        | 5  |
| Колб.вар"Докторская с натур.сливками"вектор              |        | 2  |
| Колб.вар"Хлеб"По-кулечески"в/у Павловская Ку             |        | >. |
| Колб л/к Польская МГА Дивеево                            |        | 2  |
| Колб вар."Докторская ГОСТ"л/а ЧМК                        |        | 2  |
| Колб.п/к"Столичная куриная с сыром"ДЭМКА                 |        | >  |
| Колб.вар."Молочная ГОСТ"п/а ЧМК                          |        | 2  |
| Колб.а/«"Ветчинная из филе курицы"ДЭМКА                  |        | 2  |
|                                                          |        |    |
|                                                          |        |    |

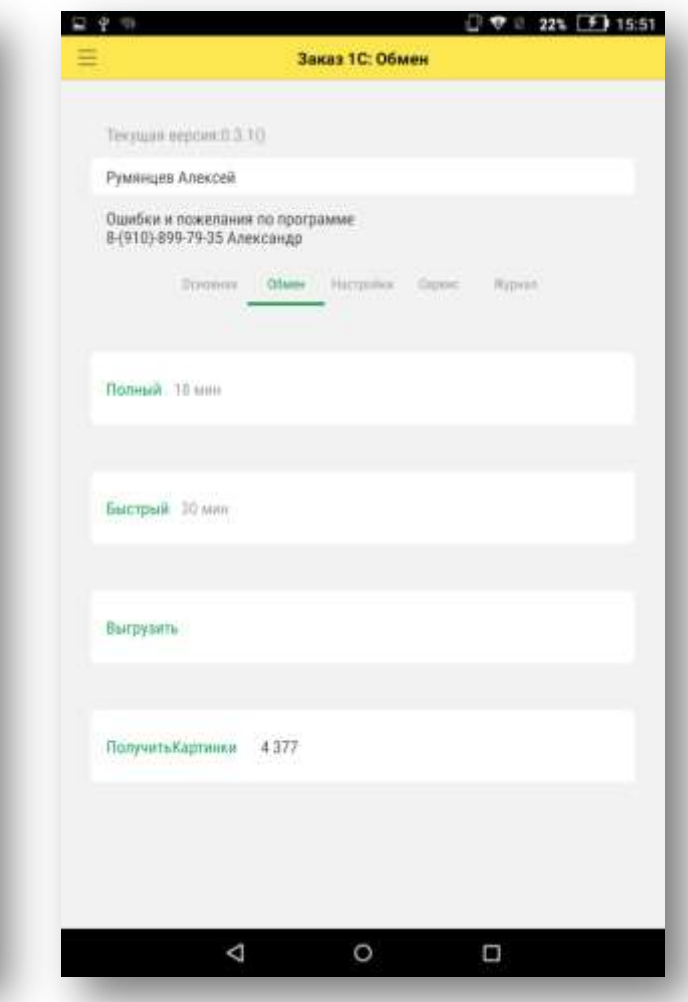

Для обновления текущей версии программы 1С Заказ необходимо с помощью ярлыка на рабочем столе войти в программу GPSLogger, перейти на вкладку График и нажать кнопку Обновить 1С#1 или Обновить 1С#2.

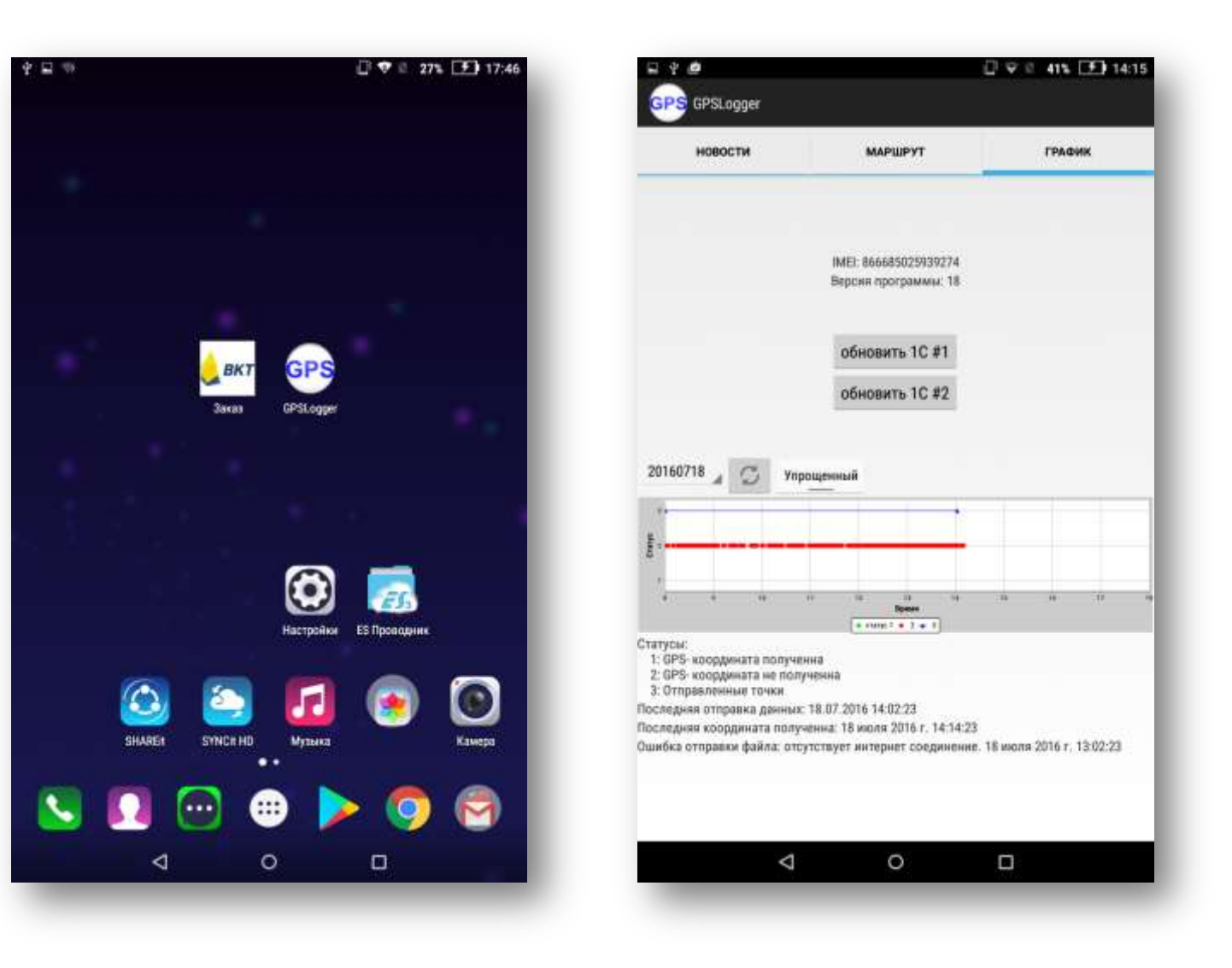